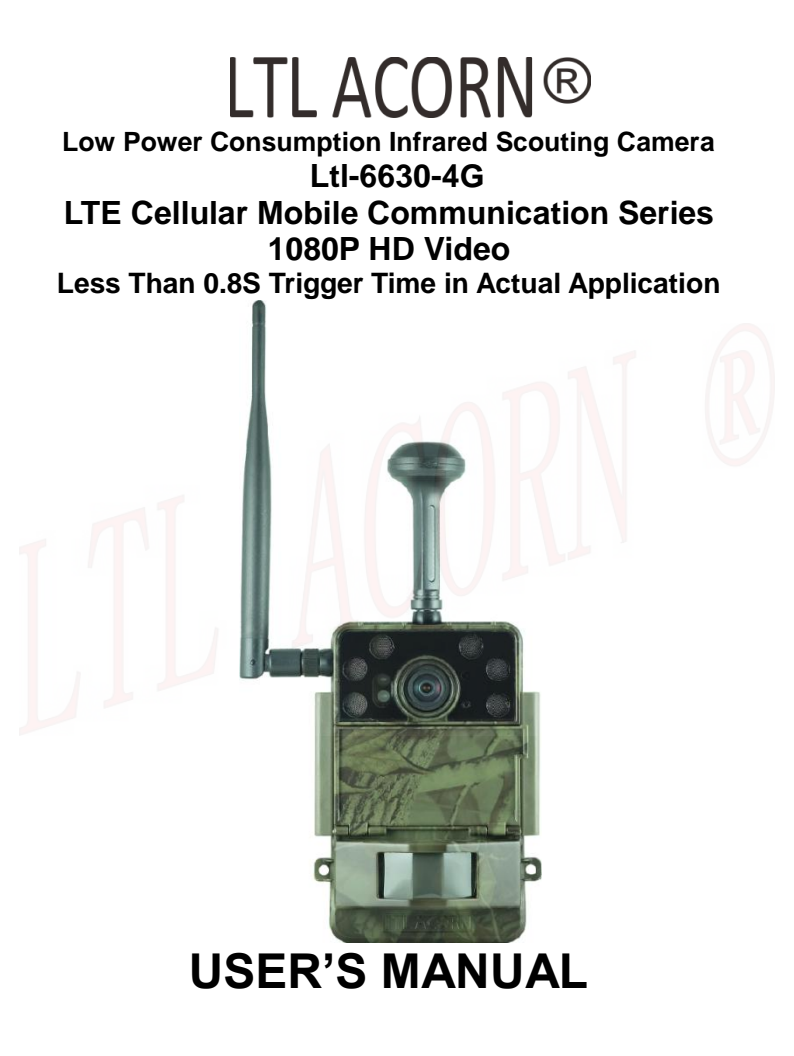

# TABLE OF CONTENTS

| Ger   | neral Information                                                          | 1  |
|-------|----------------------------------------------------------------------------|----|
| 1.1   | Features                                                                   | 2  |
| 1.2   | Application                                                                | 4  |
| 1.3   | Illustration                                                               | 4  |
| 1.4   | Keypad                                                                     | 6  |
| Get   | ting Started                                                               | 7  |
| 2.1   | Load Batteries                                                             | 7  |
| 2.2   | Insert SD Card                                                             | 7  |
| 2.3   | Insert SIM Card                                                            | 8  |
| 2.4   | Enter Test Mode                                                            | 8  |
| 2.5   | Connect the environmental data acquisition device and necessary settings . | 10 |
| 2.6   | GPS Positioning and NTP Update Time of camera                              | 11 |
| 2.7   | Automatic Infrared Sensing Shooting                                        | 12 |
| AD    | VANCED SETTINGS                                                            | 13 |
| 3.1   | Set up Parameters on Camera                                                | 13 |
| 3.2   | Replay Mode                                                                | 17 |
| 3.3   | Set up 4G Parameters on Camera                                             | 18 |
| 3.4   | Set up Camera on PC                                                        | 20 |
| 3.5   | SMS Remote Control & Table of Command Code                                 | 23 |
| 3.6   | View Local MPNO Name and Signal Strength on TFT Screen                     | 28 |
| 3.7   | Features and Working Condition of 4G Wireless Module                       | 28 |
| E-m   | nail Uploading Function                                                    | 30 |
| 4.1   | Setup E-mail Parameters on Camera                                          | 30 |
| 4.2   | Set up E-mail Parameters on PC                                             | 31 |
| FTF   | P/SFTP Uploading Function                                                  | 36 |
| 5.1   | Setup FTP/SFTP Parameters on Camera                                        | 36 |
| 5.2   | Set up FTP Parameters on PC                                                | 37 |
| 5.3   | Set up SFTP Parameters on PC                                               | 42 |
| Ltl / | Acorn Camera Cloud System Settings                                         | 48 |
| 6.1   | Set Parameters of Ltl Acorn Camera Cloud System on Camera                  | 48 |
| 6.2   | Set Parameters of Ltl Acorn Camera Cloud System on computer                | 49 |
| 6.3   | Ltl Acorn Camera Cloud System remotely modifies camera parameters          | 53 |
| 6.4   | Ltl Acorn Camera Cloud System Introduction                                 | 55 |
| LTL   | 6630-4G Series Products                                                    | 57 |
| 7.1   | Ltl-6630-4G series model                                                   | 57 |
| IMP   | ORTANT INFORMATION                                                         | 58 |
| 8.1   | Power Supply                                                               | 58 |
| 8.2   | Prevent From Short-Circuits                                                | 58 |
| 8.3   | SD Card                                                                    | 58 |
| 8.4   | Auto Adjustment on Video Length                                            | 58 |

| 9<br>9<br>1 |
|-------------|
| 9<br>)<br>  |
| )           |
| 1           |
| -           |
| L           |
| 1           |
| 2           |
| 3           |
| 5           |
| )           |
| )           |
| 3           |
| 1           |
|             |
|             |

Ver: Ltl-6630-4G-003

## **General Information**

This manual applies to model Ltl-6630-4G, Ltl-6630W-4G. They are 4G LTE cellular mobile communication network transmission cameras with feature of high-definition and with low-power PIR sensor developed by our company. The cameras use a high-end image processor, work with 14 megapixels BSI CMOS image sensor and a 120 degrees wide-angle lens (60 degrees lens models optional) that captures up to FHD 1080P (1920X1080) 30fps HD video with audio and 30 megapixels high-definition photos, the delicate and clear image offers users different visual experience.

The cameras use low-power PIR sensors and LTE 4G wireless module. Low-power PIR sensors with features of high sensing accuracy and sensitivity to avoid wrong shooting and missed shooting, as well as features of low standby current and so on when working on the camera. The camera standby current is about 80uA, far lower than 400 to 2000uA of other brands hunting camera in the industry, which greatly extends the standby time. The built-in 4G LTE wireless module with different bands for option, compatible with TDD LTE and FDD LTE 4G communication, the maximum uplink speed reaches 50Mbps; With features of high transmission speed and multiple network bands supported, etc. In 4G LTE network mode, it can guickly send the 30MP original picture and 1080P video to the user's E-mail/FTP(SFTP) server or upload directly to Ltl Acorn Camera Cloud System. To save 4G traffic flow, users can set the camera to send thumbnail, and send command to camera for the valuable pictures, it will send back the full size images of the thumbnail accordingly. The superior SMS remote control function supports to change camera parameters, get camera shooting and sending picture back by sending SMS remote control command to 4G module, make it convenient to operate

Ltl Acorn established the Ltl Acorn Camera Cloud System Server based on traditional 4G wireless transmission products to offer users a better product experience. This system is a comprehensive network camera management system integrating camera image reception, image management, camera management, environmental data analysis and camera remote control. The captured picture and Video can be directly uploaded to Ltl Acorn cloud system via 4G network with protocol http:/https, users are able to log in the cloud system on mobile APP, WeChat official account or computer web browser to view and manage the pictures and video uploaded by the camera, as well as remotely manage the camera, modify camera parameters, etc.

The working principle of the camera is with its highly sensitive passive infrared sensor (PIR) to sense the signal from animal or human, automatically triggers to record photo, video, send the captured file to E-mail, upload to the user's FTP(SFTP) server, or directly upload to the Ltl Acorn camera cloud system, multiple transmission ways for option. Please read the USER'S MANUAL in details before starting for better understanding and operation.

## 1.1 Features

- Picture resolution is up to 30MP.
- Real high-definition video of 1080P / 720P / VGA with audio record, H.264/AVC format.
- 2.0" TFT color LCD display, easy to set parameters, preview, replay photos and video.
- LTL-6630-4G with 120 degrees 7G high-quality wide-angle lens, can greatly expands the shooting range (60 degrees lens models optional).
- With 4G LTE wireless transmission module, the uploading speeds can be up to 50Mbps.
- Send the captured file to E-mail, appointed FTP (SFTP) or Ltl Acorn Camera Cloud System via 4G wireless network.
- Connecting with external environment data collection device with the Type-C interface, which accurately detects the ambient temperature, humidity and light intensity of the environment where the camera located, collects data automatically and upload the data to the Ltl Acorn camera cloud system at preset time every day.
- SMS remote control supports to change the camera settings, trigger camera remotely and control camera to send back full size picture by sending SMS command.
- Research and develop Ltl Acorn Camera Cloud System exclusively in the industry, the picture and video taken by the camera can be directly uploaded to the Ltl Acorn Camera Cloud System server through the 4G network. Users can manage the photo and video taken by the camera through the Ltl Acorn Camera Cloud System.
- FTP uploading function, camera uploads the file to appointed FTP or SFTP after shooting, users can download the picture or video from FTP.
- NTP update time, when the 4G sending status is in off mode and the workable SIM card is inserted, turn the camera to TEST mode, or when the NTP/ GPS positioning time is reached in ON mode, the camera will automatically search for NTP positioning, and update the camera time after NTP positioning successfully.
- GPS positioning, when the 4G sending status is not in off mode, turn the camera to TEST mode, or when the NTP/ GPS positioning time is reached in ON mode, the camera will automatically search for GPS positioning, then update the GPS coordinates and camera time after positioning successfully.
- Cam + Video mode enables camera to take both picture and video at every trigger.

- Burst shooting with 1 second interval.
- Photo encryption function (need to upgrade software with encryption function), the photos captured are automatically encrypted and only can be viewed after decrypted by decryption software.
- 6 super bright 850nm or 940nm IR LED lights for great night vision.
- Ultra-long standby time: more than 3 years with 6 18650 lithium batteries.
- Working temperature: -40°C ~ +70°C.
- Tight waterproof housing: IP68.
- Patent technology of Low Power PIR Pyroelectric Infrared Sensor, the camera detects animals in advance from wide scope in two stages, then quickly trigger to shoot, standby current is about 80uA, makes it to be the pioneer in the industry.
- Quick trigger time (0.8 seconds). Two high accuracy timers make the camera work in two specified periods as request.
- Set an ID for the camera, the prefix of file name could be same as the ID, makes it easy to classify the pictures from different place.
- Picture stamp for rich information, shows shooting date, time, latitude and longitude, temperature and month phase, etc.
- Password protected to prevent unauthorized operation.
- Optional memory overwrite function: delete the early pictures or videos automatically to make room for new records.
- Security box is optional for purchase.
- Support to fix by tripod.
- Supports to operate with 2G GSM/3G CDWMA/4G LTE networks globally.

## 1.2 Application

- Wildlife animal and plants observation
- · Security and surveillance

## 1.3 Illustration

- Figure 1.1 shows the front view of the camera
- Figure 1.2 shows the bottom view of the camera
- Figure 1.3 shows the camera's battery compartment

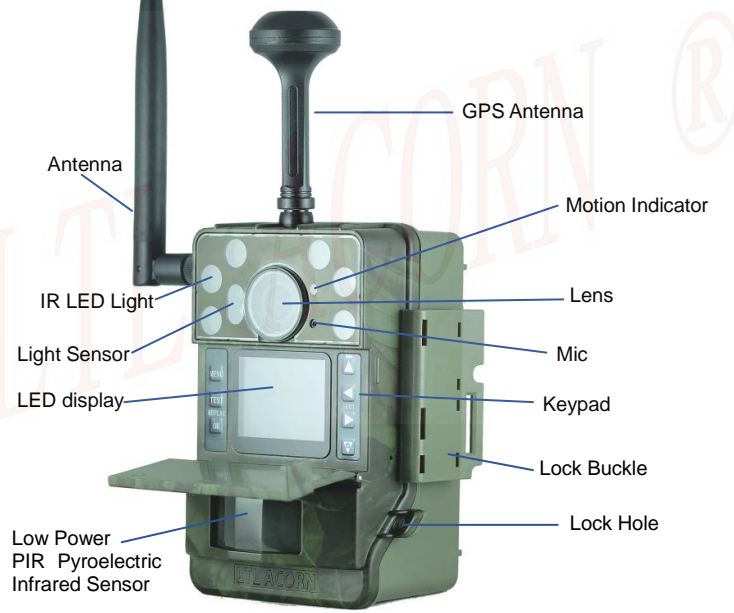

Figure 1.1 Front View of the Camera

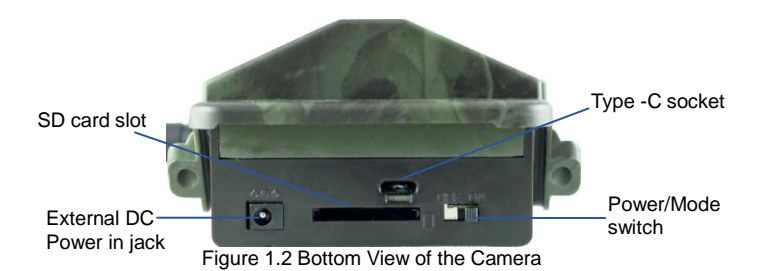

Camera interface: Type-C port, SD card slot, external DC power charging port. Power/mode switch (switch inward: OFF mode, switch outward ON mode: boot working mode, press TEST key to enter TEST test mode or ON auto record mode.)

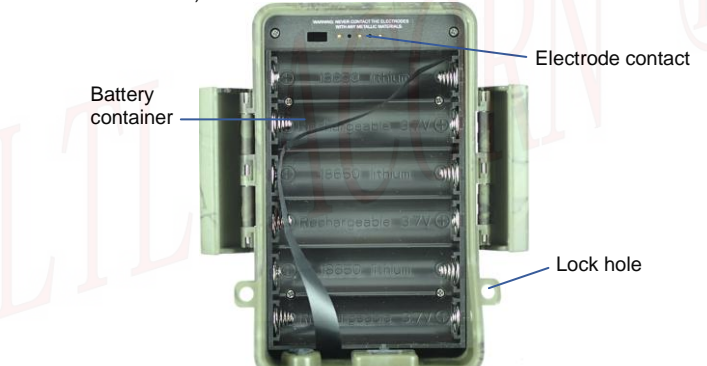

· Figure 1.3 shows the camera's battery compartment

CAUTION: If the camera would not be used recently, it is recommended to remove the batteries from the camera to avoid damage caused by battery leakage, in which case the damage would void the warranty.

## 1.4 Keypad

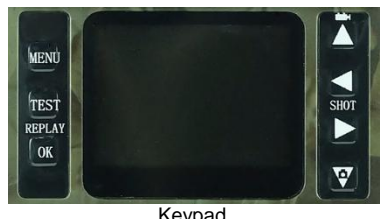

| Reypad                                                                                                    |                                                                                                    |  |
|----------------------------------------------------------------------------------------------------|----------------------------------------------------------------------------------------------------|--|
| Keypad                                                                                                    | Function                                                                                                    |  |
| Power mode OFF: power off. ON: automatic shooting. In the ON power witch press the TEST key to enter the boot preview test mode |                                                                                                    |  |
| MENU key                                                                                                    | Enter/exit menu.                                                                                                    |  |
| TEST key                                                                                                    | The TEST (test) mode and ON (auto record) mode can be switched when the power switch is in the ON position.                                                                                                    |  |
| Left key                                                                                                    | Turn on 4G menu (TEST mode). Choose submenu setting item<br>of menu (me nu mode). Long press to zoom in the picture<br>when previewing pictures(replay mode)                                                                                       |  |
| Right key                                                                                                    | Take photo (camera mode). Take video (video mode). Exit<br>enlargement of picture, play or stop recording video(replay<br>mode)                                                                                                    |  |
| Up arrow key                                                                                                    | Enter video mode (TEST mode). Move upward (menu/replay<br>mode). Long press to move picture upward, short press to<br>move picture leftward (when zoom in picture in replay mode).                                                                 |  |
| Down arrow<br>key                                                                                                    | Enter camera mode (TEST mode). Move downward<br>(menu/replay mode). Long press to move picture downward,<br>short press to move picture rightward (when zoom in picture in<br>replay mode). Set the brightness of night picture in<br>Camera mode. |  |
| OK key                                                                                                    | Confirm. Enter/exit reply mode.                                                                                                    |  |
| Working<br>indication<br>light                                                                                                  | The red light flashes 5 times when the camera enters the ON automatically shooting mode.                                                                                                    |  |
| PIR<br>indication<br>light                                                                                                    | In TEST mode, red and blue indication light will flash<br>accordingly when the internal left and right PIR detects the<br>animal.                                                                                                    |  |

### 2.1 Load Batteries

The battery box on the back of the camera can load 6 18650 lithium batteries.

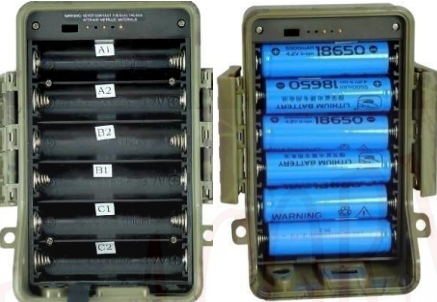

- Please be aware that the battery polarity should correspond to the mark on the battery box.
- Please follow the positive and negative mark on battery box to load 6x18650 lithium batteries.

Note: When using the battery case to power the camera, please be sure to install 6 fully charged 18650 lithium batteries in the battery box.

The camera can use an external DC power supply of output current 2A, 12V~18V to charge the battery in the battery box. It is recommended to use our company's LTL-SUN-5.5W or LTL-SUN (built-in lithium battery) solar charger(purchased separately) for long working time. The camera may work in the field for more than 3 years without replacing battery.

## 2.2 Insert SD Card

It is recommended to use genuine 32GB Kingston SD card, other SD cards are not guaranteed to be stable.

Unlock the lock buckles and you will see the SD card slot at the bottom of the camera, insert SD card as below picture slightly into SD card slot, you will hear the sound like "click" and the card insertion is finished. Please make

sure the SD card insertion direction is same with the sign aside the SD card slot.

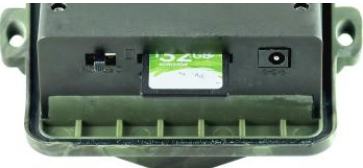

Insert SD card

The camera does not come with internal memory. It will not work without a SD (Secure Digital) memory card or SDHC (High Capacity) card. Before inserting the SD card, please make sure the write-protect switch is at "OFF" side (NOT at the "LOCK" position), format the SD card on camera before using.

### 2.3 Insert SIM Card

The SIM card should be purchased from local mobile operator, it must be 4G LTE system and be able to provide SMS and data traffic services.

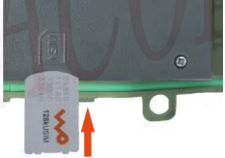

Insert SIM Card

At the left side of the camera back, you can see the SIM sign and the SIM card slot. Insert the SIM card into the slot as the sign slightly and you will hear sound "click" and finish insertion. Please make sure the insertion direction of SIM card is correct when inserting.

Note: If the SIM card installed on the camera is an IoT card (data card), the SMS remote control function is unsupported.

## 2.4 Enter Test Mode

After load 6 fully charged 18650 lithium batteries, turn switch outward to ON mode, close the camera unit with battery box and lock the buckles, when the

working indicator light is flashing, it will enter the ON mode by default for automatic recording. Press the TEST button in ON mode, the camera screen will display and enter the preview test mode. In this mode, you can operate the camera by the buttons on camera operation panel, take photos and record videos as an ordinary digital camera.

Note: Press the TEST button when the camera is in the ON mode, if it does not enter the preview test mode immediately, it means that the work in the ON mode is not completed and camera cannot enter the test mode in time. Please press the TEST button 1~3 more times (press once every 3 seconds) then you can enter the test mode normally. In preview test mode, the camera will automatically enter the ON mode auto-shooting status when there is no operation for 4 minutes.

- **TEST** Key: when switch is in ON position and camera in ON automatic shooting mode, press once to switch to the preview test mode. In the preview test mode, press once to switch to ON auto-shooting mode.
- Press to take video (move upward in menu or replay mode).
- Press key to set the camera to take pictures (press down arrow key in MENU or REPLY mode). Set the brightness of night picture in Camera mode.
- Press SHOT key to manually take picture or video and save in SD card. Furthermore, press SHOT key to play or stop playing video when replying.
- Press **OK REPLAY** key to enter Replay mode (confirmation function in menu mode). At this moment, press up and down arrow key to turn page, left and right key to zoom in and restore the picture.
- Press **IENN** key to enter menu, change parameters setting to make the camera works as required. To change the camera parameters, please refer to the Advanced Settings for better operation.
- Press key to enter 4G parameters and status setting, please refere section 3.3 for details.

In the Test mode, you can test the working area of the IR sensor, especially the sensing angle and the sensing distance. Do the following:

• First please tie the camera to a tree with a strap and aim at the

area as needed.

- Walk from one side to another side of the sensing area in front of the camera,try different distance and angle.
- If the indicator light flashes red when moving, it indicates that the camera will record at your location.

After doing this test, you can find the best shooting position when you install the camera. In general, we recommend placing the camera at a height of 3 to 6 feet (1 to 2 meters) from the ground.

#### 2.5 Connect the environmental data acquisition device and necessary settings

Users need to buy the external environmental data acquisition device separately. You can see the Type-C USB socket at the bottom of the camera main unit, when installing, please face the Type-C USB plug of external environmental data acquisition device with the plastic protruding side to the Type-C USB socket notch and insert into the camera.

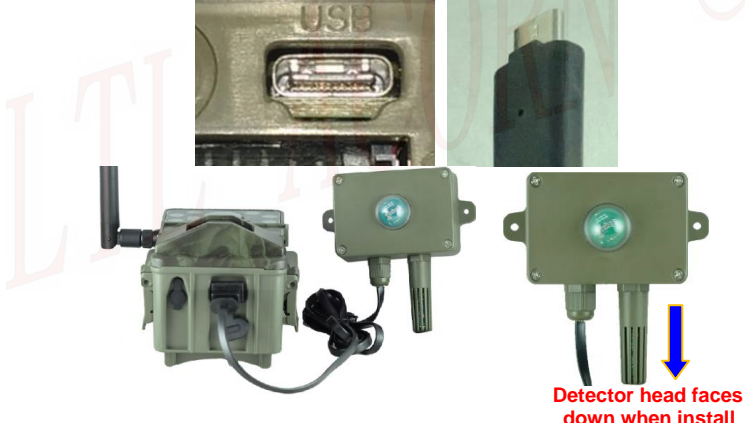

Install the external environment detection box

After load 6 fully charged 18650 lithium batteries, turn switch outward to ON mode, close the camera unit with battery box and lock the buckles, press TEST button when the working indicator light is flashing, the camera screen

will display and enter the preview test mode. In preview test mode, press left arrow key to enter wireless setting menu, set the send status as Ltl Acorn camera cloud system and set the cloud system parameters, then set the environment monitoring menu to 'ON'. After the camera is connected to external environmental data acquisition device, the ambient temperature, humidity and light intensity would be detected in ON mode, collect data regularly and upload to Ltl Acorn Camera Cloud System every 6 hours. The data uploaded can be viewed in page of Ltl Acorn Camera Cloud System -> Environmental data analysis.

Note: The Environmental Monitoring only works when the send status is set to Ltl Acorn Camera Cloud System and the Environmental Monitoring menu is 'ON'.

## 2.6 GPS Positioning and NTP Update Time of camera

With the built-in GPS module, when the 4G sending status is not set to off, it can automatically search for GPS satellite signals and update the coordinate and time to camera after positioning successfully.

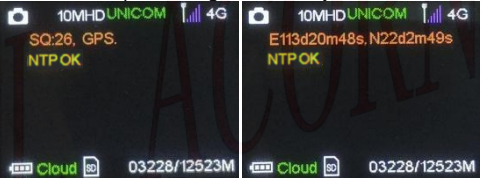

At outdoors, enter TEST mode, the GPS module begins to automatically search the signals for position and will show prompt message GPS. on the display, wait for about 1 to 3 minutes, when positioning successfully, the screen will show GPS coordinate information E113d20m48s.N22d2m49s and update the time and coordinate to camera menu synchronously.

Note: Satellite signals should be received outdoors where can see the sky, it would be seriously affected to receive satellite signals in the places with dense forests or under buildings. To ensure the good performance of the GPS function, please install the camera in the open air area and try to avoid objects above the camera.

NTP update time requires the camera with SIM card inserted and network connected, power on and enters preview test mode, the 4G wireless module starts positioning when receiving the network signal, when NTP positioning

is successful, the display will show prompt message **NTPOK** and automatically update the time of camera system.

In the ON mode, the camera will activate the NTP time synchronization function of 4G wireless module at around 00:13 every day to update and correct the time of camera.

Note: Both GPS and NTP can update camera time(NTP may not be supported by base station servers in some area), please take the latest updated time as the criterion. When the GPS satellite signals cannot be searched, the time can also be updated through NTP, but coordinates cannot be updated.

#### 2.7 Automatic Infrared Sensing Shooting

After load 6 fully charged 18650 lithium batteries, turn switch outwards to ON mode, close the camera unit with battery box and lock the buckles, when the working indicator light is flashing, it enters the ON mode by default to shoot automatically. After entering this mode, the red indicator light on the front of the camera will flash 5 times, after the red light is off, the camera enters the automatic shooting mode. When animal or other objects enter the sensing range of the PIR, the camera will immediately start recording picture or video.

Caution: To avoid potential false triggers due to temperature and motion disturbances, please do not aim the camera at a heat source (e.g.: the sun, heated stone or metal) or nearby tree branches and twigs. The ideal direction to aim at is the north and the open place without heat source.

## 3.1 Set up Parameters on Camera

LTL ACORN hunting camera comes with default settings. Users can change the setting parameters as required. After installing 6 fully charged 18650 lithium batteries in the camera, turn the switch outwards to the ON position, close the camera unit with battery box and lock the buckles, press the TEST button when the work indicator is flashing, the camera will enter the preview after turning on, then you can start setting parameters.

Press MENU key to enter/exit the menu. Press  $\bigstar$ ,  $\checkmark$ key to move marker to select the menu to set, press  $\bigstar$ ,  $\blacktriangleright$  key to modify parameters, after the modification, please must press **OK** key to save the changes, or the new settings would not be saved.

| Parameter  | Settings                                           | Description                                                                                                    |
|------------|----------------------------------------------------|----------------------------------------------------------------------------------------------------|
| Mode       | <b>Camera,</b><br>Video, Cam+Video                 | Select to take photo or video clips. In<br>Cam+Video mode, camera takes<br>photos first then video.                                                                                                    |
| Format     | Enter                                              | All files will be deleted after<br>formatting the SD card. Highly<br>recommended to format the SD card<br>on the camera at the first using.<br>Caution: make sure the important<br>files on the SD card are backed up<br>before formatting. |
| Photo Size | 30MP,14MP,<br><b>10MP</b> , 3MP                    | Select desired resolution for photo<br>from 3 to 30 megapixels. Higher<br>resolution produces higher quality<br>photo, but occupies more space and<br>slightly affects the shooting interval.                                               |
| Video Size | (1080P)1920x1080<br>(720P)1280x720<br>(VGA)640x480 | Higher resolution produces better<br>quality of video, but occupies more<br>space of the SD card.                                                                                                    |
| Set Clock  | Setup                                              | Press OK key to set up date and time.                                                                                                    |

| Picture No.                  | 01 Photo, 02<br>Photos, 03 Photos                                                          | Select the number of burst shooting at per trigger.                                                                                                    |
|------------------------------|--------------------------------------------------------------------------------------------|----------------------------------------------------------------------------------------------------|
| Video<br>Length              | Default setting is<br><b>10s</b> ,optional setting<br>is <b>' Automatic '</b> or<br>2s~60s | Set length of video as required,<br>camera will start recording video as<br>preset length after it is automatically<br>triggered in ON mode and stop<br>recording till preset length is reached.<br>Set as ' <b>Automatic</b> ', the length of<br>video triggered in ON mode will<br>automatically change from range of<br>3s to 30s. If animal keeps wandering<br>in the detection range when<br>recording video in ON mode, the<br>recording will last up to maximum<br>length of 30s, if animal stop moving<br>or leave detection range, the<br>recording will stop. |
| Interval                     | <b>1 Min</b> , optional from<br>1 second to 60<br>minutes                                  | Select the length of time that the<br>camera will wait from when the last<br>picture was taken and written on the<br>SD card, to when it responds to any<br>new triggers. It prevents the SD card<br>from filling up with too many<br>redundant images of the same<br>object, save power and SD card<br>space.                                                                                                    |
| Sense Level<br>(Sensitivity) | High, <b>Normal</b> , Low,<br>Off                                                          | Select the sensitivity of the PIR<br>sensor. The PIR would stop sensing<br>with Off setting (usually used in time<br>lapse mode when the sensing<br>shooting is not needed). Higher<br>sense level with longer sensing<br>distance, but easier to be interfered.<br>The Normal/Low setting suits<br>outdoors while the High setting suits<br>indoors or environment with higher<br>temperature. <b>Recommendation: Do</b><br><b>not set the sensitivity to high when<br/>the temperature is below 25°C.</b>                                                             |

| Time Stamp      | On, Off         | Select ON the camera or video will<br>automatically mark the time stamp<br>and the photo can show the camera<br>ID, coordinates, temperature and<br>moon phase.<br>Notice: the temperature shown is the<br>internal temperature of the camera,<br>the camera will heat at work, it makes<br>the difference between internal and<br>external temperature and the<br>difference will be small if the camera<br>does not work loag time in the field |
|-----------------|-----------------|----------------------------------------------------------------------------------------------------|
| Timer1          | <b>Off,</b> On  | Select On and the camera will<br>automatically work within a specified<br>period of the day. For instance, if the<br>starting time is set at 7:00 and the<br>ending time at 9:00, the camera can<br>be triggered from 7:00 a.m. to 9:00<br>a.m. Outside this period the camera<br>will not be triggered even animal<br>passes by.                                                                                                    |
| Timer2          | Off, On         | Select On and the camera will<br>automatically work within a specified<br>period of the day. For instance, if the<br>starting time is set at 10:00 and the<br>ending time at 11:00, the camera can<br>be triggered from 10:00 a.m. to 11:00<br>a.m. Outside this period the camera<br>will not be triggered even animal<br>passes by.                                                                                                    |
| Password<br>Set | <b>Off</b> , On | After selecting ON, set 4 digits as<br>the power-on password. After<br>password is set, others cannot turn<br>on camera to reset the parameters.<br>Please be sure to record the<br>password, otherwise it is easy to<br>forget. Notice: The password<br>setting is available on camera<br>only, but not on PC setup.                                                                                                    |

| Serial No.           | Off, On           | Select On to assign an ID for the camera with 4 digits and/ or alphabets, 0~9 and A~Z, the ID will be imprinted on photo with time stamp On.                                                                                                    |
|----------------------|-------------------|----------------------------------------------------------------------------------------------------|
| Time Lapse           | Off, On           | Select On, you can set the time<br>period of automatic cycle shooting,<br>and the camera will automatically<br>take pictures/videos without<br>triggering according to the time<br>period set. This feature is useful for<br>shooting cold-blooded animals or<br>observing the growth of plants. This<br>function can be used with timer<br>settings. |
| Beep Sound           | <b>On,</b> off    | To turn on or off the beep sound<br>caused by pressing the keys. The<br>default setting is On.                                                                                                    |
| SD Cycle             | <b>Off</b> , On   | Choose On to overwrite the SD card,<br>which automatically deletes the<br>oldest files when the SD card<br>becomes full to make room for the<br>latest pictures or videos.                                                                                                    |
| Language<br>settings | Setup             | English,Deutsch,Suomi, Italiano,<br>Dansk, Français, Magyar,<br>Slovenščina,Čeština,<br>日本语, Nederlands, Русский,Polski                                                                                                    |
| LED<br>brightness    | High, Low         | Set the LED brightness for night shooting,default setting is High.                                                                                                    |
| Exposure             | High, Medium, Low | Adjust the exposure value of the<br>night shooting as needed, when the<br>exposure is set to high, the<br>brightness of the night shooting<br>image is higher;                                                                                                    |
| Coordinate<br>input  | Setup             | View or manually set the longitude<br>and latitude of the coordinates (be<br>sure to set the coordinates into the<br>camera).                                                                                                    |

| Software version | Enter | Show the software version of the camera.                                                           |
|------------------|-------|----------------------------------------------------------------------------------------------------|
| Default Set      | Enter | Press <b>OK</b> key to return all settings to default setting (exclude the 4G parameters setting). |

### 3.2 Replay Mode

After installing 6 fully charged 18650 lithium batteries, turn the switch outwards to ON position, close the camera unit with battery box and lock the buckles, press TEST key when the working indicator light is flashing, the camera enters preview test mode after powering on.Press button OK allows to enter the replay mode to view the video and photo in SD card. Press the button 'Menu' to enter replay menu, you can delete photo and video, or directly send the current photo or video to mailbox, FTP/SFTP or Ltl Acom Cloud System.

#### Playback mode menu

| Parameters    | Settings                             | Description                                                                                                    |
|---------------|--------------------------------------|----------------------------------------------------------------------------------------------------|
| Delete Option | Delete Current,<br>Delete All        | Delete Current: delete the present<br>photo or video you are viewing.<br>Delete All: delete all photos and<br>videos on the SD card.                                                                                                    |
| Protect       | Lock One<br>Unlock One<br>Unlock All | Lock One: lock and protect the<br>current photo or video from deletion.<br>Unlock One: remove the lock from<br>the protected photo or video you're<br>currently viewing.<br>Unlock All: remove the lock from all<br>protected photos and videos. |
| Upload        | IMAG0001.JPG                         | The file IMAG0001.JPG would be<br>sent to email, FTP/SFTP or LtlCloud<br>as per the 4G send status setting<br>after you press "OK" to send<br>manually.                                                                                          |

Note: When using the upload function in replay mode, please make sure that the send status in the wireless settings menu is not 'OFF', the upload parameters such as email, FTP and LtlCloud are set correctly.

The photo taken by camera is in JPEG format, video in H.264 AVI format. Ltl-6630-4G saves files in folder DCIM\100IMA4E in the SD card, Picture would be named like IMAG0001.JPG and video like IMAG0001.MOV. You can retrieve the SD card from camera and connect with computer with a SD card reader, view the files on computer directly.

The AVI video file can be played on most popular media players. If it cannot be played by the player you used, please try another.

### 3.3 Set up 4G Parameters on Camera

After installing 6 fully charged 18650 lithium batteries, turn the switch outwards to ON position, close the camera unit with battery box and lock the buckles, press TEST key when the working indicator light is flashing, the camera enters preview test mode after powering on, press  $\blacksquare$  to enter the wireless settings menu. Press  $\blacklozenge$ ,  $\blacktriangledown$ ,  $\blacklozenge$ ,  $\blacklozenge$  keys to choose and pressOK key to confirm.

| Parameter   | Settings                                             | Description                                                                                                    |
|-------------|------------------------------------------------------|----------------------------------------------------------------------------------------------------|
| Send Status | Off, Email, FTP,<br>Ltl Acorn Camera<br>Cloud System | Off: Turn off the 4G communication<br>function, then the camera would work<br>as a basic scouting camera and 4G<br>function would not be activated and<br>consume power<br>Email: Set the recipient email address<br>and sender email address of camera<br>for email.<br>FTP: Set FTP or SFTP parameters<br>and save directory.<br>Ltl Acorn Camera Cloud System: Set<br>upload parameters of Ltl Acorn<br>Camera Cloud System. |
| 4G Operator | Auto Settings,<br>Manual Setting                     | Auto Settings: The camera with<br>pre-load setting of main operators<br>from the worldwide, choose the<br>operator name to finish the setting<br>easily. Manual Setting: Enter the data<br>of SIM card operator manually.                                                                                                    |

| Send Time            | Immediately             | Send immediately: camera will<br>immediately send photo/video to the<br>email, FTP/SFTP, or Ltl Acorn<br>Camera Cloud System after shooting.                                                                                                    |
|----------------------|-------------------------|----------------------------------------------------------------------------------------------------|
| Remote<br>Control    | Off,<br>1 Hour ~24 Hour | Default Off: cannot change camera<br>setting by sending SMS command. 1<br>hour-24 hours: interval time to wake<br>up camera to receive SMS<br>commands. For example, if you set<br>the SMS remote control time as 1<br>hour, the 4G module in the camera<br>will wake up and start receiving SMS<br>every one hour. i.e. the control<br>command is possible to be<br>responded more than 1 hour. SMS<br>control can be used to change<br>camera parameters and control the<br>camera to take picture and send it<br>back. As the setting time, the camera<br>will start to search if any control<br>message is received , therefore, the<br>shorter the time is set, the more<br>timely it will respond to the control<br>command, but the more power it<br>consumes too. In this menu, remote<br>control phone number and remote<br>receiver email can be set.<br>Note: If the SIM card installed on<br>the camera is an IoT card (data<br>card), the SMS remote control<br>function is unsupported. |
| Query IMEI<br>Number | ОК                      | Press OK to confirm and show the IMEI number of the module.                                                                                                    |

| Send Image<br>Size        | Full Image,<br>Thumbnail | Full image: camera would<br>automatically send original picture or<br>video to the preset E-mail, FTP/SFTP<br>or Ltl Acorn Camera Cloud System<br>after shooting.<br>Thumbnail: camera would send<br>thumbnail to E-mail FTP/SFTP or Ltl<br>Acorn Camera Cloud System after<br>shooting<br>(Video cannot be sent in Thumbnail<br>mode).                             |
|---------------------------|--------------------------|----------------------------------------------------------------------------------------------------|
| Environment<br>monitoring | On/Off                   | When 4G Send Options is set as Ltl<br>Acorn Camera Cloud System, select<br>ON, in the ON mode, with the correct<br>connection of the environmental data<br>acquisition device to automatically<br>collect environmental data<br>(temperature, humidity, light intensity,<br>etc.) and upload to cloud system).<br>Select OFF, cannot collect<br>environmental data. |
| Wireless<br>Default Set   | ок                       | Press OK key to confirm, the 4G<br>parameters would return to default<br>setting (it would not return the camera<br>parameters to default setting).                                                                                                    |

#### 3.4 Set up Camera on PC

Visit the website of LTL ACORN directly and download the software CameraSetup.exe.

According to the link http://www.ltlacorn.cn (Download -> PC SETUP Download -> CameraSetup.exe), download and save it on the computer, run the CameraSetup.exe software.

Then format the SD card on the camera, eject the SD card and insert it into the computer. If your computer cannot read SD card, you may need to purchase an SD card reader separately.

Below is the icon of the CameraSetup.exe software:

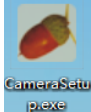

Double click the CameraSetup.exe icon, you will see below page :

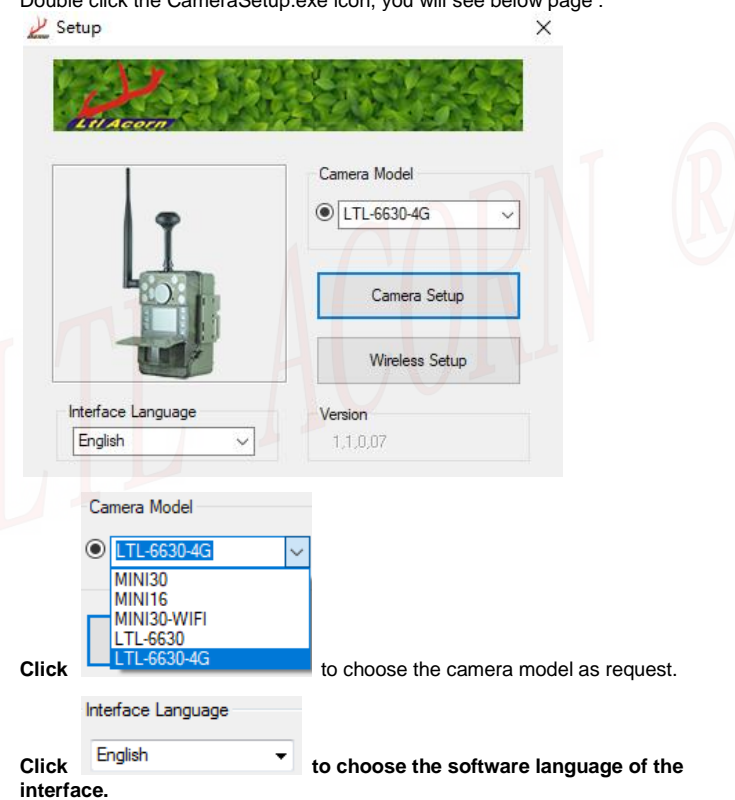

21

| Mode                | Camera      | $\sim$  | Photo Size                               | 10 MP                      | $\sim$ |
|---------------------|-------------|---------|------------------------------------------|----------------------------|--------|
| Video Size          | 1080P       | $\sim$  | Picture Number                           | 01 Photo                   | ~      |
| Time Stamp          | On          | ~       | Sense Level                              | Normal                     | ~      |
| Side PIR            | On          | $\sim$  | Video Length                             | 10 🗸 Sec                   |        |
| Interval            | 1 v Min     | $\sim$  | Date Format                              | YYMMDD                     | ~      |
| Beep Sound          | On          | $\sim$  | SD Cycle                                 | Off                        | $\sim$ |
| Language            | English     | $\sim$  | LED Brightness                           | High                       | $\sim$ |
|                     |             |         | Exposure                                 | High                       | $\sim$ |
| Set Clock           | Auto        | $\sim$  | 2021 / 02 /                              | 25 15 : 14 :               | 15     |
| Timer1              | Off         | ~       | Start<br>Hour Min<br>0 \sigma : 0 \sigma | End<br>Hour Min<br>0 ~ : 0 | ~      |
| Timer2              | Off         | ~       | Start<br>Hour Min<br>0 · 0 ·             | End<br>Hour Min<br>0 : 0   | ~      |
| Serial Number       | Off         | ~       | 0 - 0 - 0                                | ~ 0 ~                      |        |
| Time Lapse          | Off         | ~       | Hour Mi<br>0 ∨ : 0                       | n Sec                      |        |
| Coordinate          | Direction I | Degree  | Minute Seco                              | nd                         |        |
| Longitude           | E ~         | 0       | 0 0                                      |                            |        |
| Latitude            | S v         | 0       | 0 0                                      |                            |        |
| Save Path<br>Browse | C:\Users    | MAIBENB | EN\Desktop\CameraSe                      | tup                        |        |
|                     | Default     |         |                                          | Generate                   |        |

choose the save directory, SD card root directory is recommended (connect SD card to computer with SD card reader first).

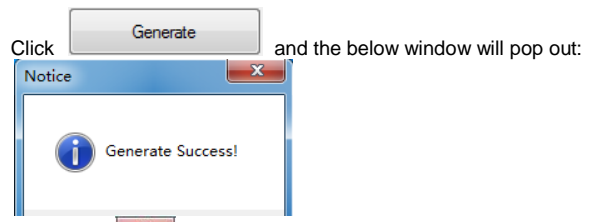

Then click **to exit**. A file named **menu.dat** has been created and saved in the selected directory, before inserting the SD card into camera, please copy the **menu.dat** file to the root directory of the SD card if you didn't choose SD card to save the file before.

to restore to default settings, generate

menu.dat file.

Click

Click to exit the setting interface. Copy the file menu.dat to root directory of SD card on computer, retrieve the SD card and insert it into the camera. After installing 6 fully charged 18650 lithium batteries, turn the switch outwards to ON position, close the camera unit and battery box and lock the buckles, press TEST key when the working indicator light is flashing, the camera enters preview test mode after powering on. The camera's TFT display shows "**Updated menu.dat Successfully**", indicating that the camera parameters have been upgraded successfully.

## 3.5 SMS Remote Control & Table of Command Code

In order to communicate well with your camera via text message/SMS, format your texts and send in a certain way is needed. Or please download the mobile APP to send command, it would be easier.

Note: If the SIM card installed on the camera is an IoT card (data card), the SMS remote control function is unsupported.

- All the SMS commands should start with "LTL(ltl)" and end with "AA(aa)".
- Between "Itl" and "aa", insert the specific commands you want the camera to perform. You can choose one command at a time, but it saves time to combine commands to send together.
- A specific command is made up with four parts in the following

sequence: a two-digit command code, an asterisk (\*), a code value (a number or a combination of number and letter), and lastly a pound/hash sign (#).

- Both capitalized and non-capitalized letters can be used in a same command.
- Do NOT leave any spaces between any of the letters and symbols.
- Do NOT put a comma or period in the command. Do NOT include any quotation marks in a command; they are used here just for explanation purposes.
- The maximum for text messages is 60 bytes. If you want to send multiple commands, please do so in separate texts to avoid failure sending.

An example of a command: LTL01\*0#02\*2#06\*S30#07\*10A3Z#60\*1#AA It means to ask the camera to 1) be in camera mode and take only pictures, 2) set image size to 2MP, 3) take pictures with an interval of 30 seconds, 4) turn on serial number and set it to "0A3Z", and 5) immediately take a picture and send it to you.

- For SMS remote control interval, different value with different power consumption: "0" the highest and "off" zero.
- Camera will reply you message as below format when your SMS command is in correct format and received: Message "LTL..." format OK.
  - Message LTL... Ionnat C

SQ10,R1,G1,B3. Attention: The content in the replied message in quote marks ("...") is

the front part of the SMS command due to message length limitation.

SQ10 means signal strength is 10 (MAX: 31).

R1 indicates the network registration and status: 0: didn't register the network and the module didn't find the operator; 1: registered to the local network; 2: found the operator but didn't register the network; 3: the registration was rejected; 4: unknown data; 5: the registration is in roaming status;

G1 indicates the status of data network registration, 1 and 5 means the data network can be used, otherwise means the exception of data network registration, it cannot be used.

B3~B0 represents for battery level, B3 for high level, B1 for low level, pleas replace battery as soon as possible when B1.

|                 | Table of Com                | mand Code |         |
|-----------------|-----------------------------|-----------|---------|
| Command<br>Code | Function of<br>Command Code | Example   | Meaning |

| 01 | Mode: Camera (0),<br>Video (1), Camera+<br>Video (2)                                                                        | 01*1#               | set to video mode            |
|----|----------------------------------------------------------------------------------------------------|---------------------|------------------------------|
| 02 | Image Size: 30MP(0),<br>14MP(1), 10MP(2),<br>3MP(3)                                                                         | 02*1#               | 5MP                          |
| 03 | Video Size: 1080P (0),<br>720P (1), VGA (2)                                                                                 | 03*1#               | 720P                         |
| 04 | Picture Number: 01<br>Photo (0), 02 Photos<br>(1), 03 Photos (2)                                                            | 04*2#               | 3 photos                     |
| 05 | Video Length: 1-60<br>indicates value of<br>second                                                                          | 05*59#              | 59 seconds                   |
| 06 | Interval: beginning with<br>S(s) represents<br>second, with M(m)<br>represents minute,<br>1-60 indicates different<br>value | 06*s30#             | Interval: 30<br>seconds      |
| 07 | Serial Number: Off (0),<br>turn off serial number<br>07*0xxxx#;<br>On (1), refer to camera<br>setting, digit+ letter.       | 07*1ABCD#           | Serial Number:<br>ABCD       |
| 08 | Sense Level: Low (0),<br>Normal (1), High (2),<br>Off (3)                                                                   | 08*1#               | Normal                       |
| 09 | Time Stamp: Off (0),<br>On (1)                                                                                              | 09*0#               | Off                          |
| 10 | Side PIR: Off (0), On<br>(1)                                                                                                | 10*1#               | On                           |
| 11 | 4G Send Status: Off (0)                                                                                                    | 11*0#               | Close 4G                     |
| 12 | Recipient Phone<br>Number 1: Maximum<br>48 types                                                                            | 12*198888888<br>88# | Phone Number:<br>19888888888 |

| 13 | Recipient Phone<br>Number 2: Maximum<br>48 types                                                                                                    | 13*198888888<br>88#                | Phone Number:<br>19888888888                                                                   |
|----|----------------------------------------------------------------------------------------------------|------------------------------------|------------------------------------------------------------------------------------------------|
| 14 | Recipient Email 1:<br>Maximum 48 types                                                                                                    | 14*info1@ltlac<br>orn.cn#          | Email Address:<br>info1@ltlacorn.cn                                                            |
| 15 | Recipient Email 2:<br>Maximum 48 types                                                                                                    | 15*info2@ltlac<br>orn.cn#          | Email Address:<br>info2@ltlacorn.cn                                                            |
| 16 | Remote Receiver<br>Email (receive full size<br>picture of command<br>code 22): Maximum 48<br>types                                                                                          | 16*info@ltlaco<br>rn.cn#           | Email Address:<br>info@ltlacorn.cn                                                             |
| 18 | Time Lapse: Off (0), On<br>(1). Time indicated with<br>2 digits, e.g.: 1 Hour 30<br>Min 0 Sec, indication:<br>013300.                                                                       | 18*1013000#                        | The camera takes<br>photo/video every<br>one and a half<br>hour no matter<br>triggered or not. |
| 19 | Timer1: Off (0), On (1).<br>Time indicated with 2<br>digits, e.g.: 13 Hour 30<br>Min, indication: 1330.                                                                                     | 19*113 <mark>3015</mark> 30<br>#   | Camera works at<br>1:30pm ~3:30pm                                                              |
| 20 | Timer1: Off (0), On (1).<br>Time indicated with 2<br>digits, e.g.: 13 Hour 30<br>Min, indication: 1330.                                                                                     | 20*113301530<br>#                  | Camera works at<br>1:30pm ~3:30pm                                                              |
| 21 | Receiving time of SMS<br>command: 1-24, 25<br>indicates Off. 1~24<br>indicates the interval<br>time to receive SMS<br>command.                                                              | 21*25#                             | Off ( need to turn<br>on manually after<br>turning off)                                        |
| 22 | Request Full Image:<br>Camera will send<br>original picture to<br>recipient E-mail<br>address after receiving<br>the command;<br>(note: folder and file<br>name must be capital<br>letter). | 22*100IMA4G\<br>IMAG0001.JP<br>G # | Request full size<br>picture<br>"100IMA4G\IMAG<br>0001.JPG"                                    |

| 23         | Size of sending picture:<br>0 for full size picture;<br>1 for thumbnail;<br>valid in FTP/SFTP or<br>email mode only;                                                                                                    | 23*0#            | Send full size picture                                                                                                    |
|------------|----------------------------------------------------------------------------------------------------|------------------|----------------------------------------------------------------------------------------------------|
| 60         | Get the camera to take<br>picture immediately<br>and send to your<br>remote control mobile,<br>On (1).<br>This code is workable<br>in these mode: amera,<br>Video, Camera + Video                                                                                             | 60*1#            | The camera<br>would take a<br>picture<br>immediately and<br>send to E-mail<br>after receiving this<br>SMS command.                                                                                      |
| 61         | This command controls<br>the camera to take a<br>video immediately (no<br>matter the current<br>mode is 'Camera',<br>'Video' or 'Camera +<br>Video' mode) and send<br>the video to the remote<br>receiver E-mail.                                                             | 61*1#            | The camera<br>would take a<br>video immediately<br>and send to<br>E-mail after<br>receiving this<br>SMS command.                                                                                        |
| 62         | This command controls<br>the camera to start<br>shooting immediately,<br>according to the mode<br>set to take photo, video<br>or photo + video, and<br>then send, it according<br>to the set sending<br>options (E-mail,<br>FTP/SFTP or Ltl Acorn<br>Camera Cloud<br>System). | 62*1#            | The camera will<br>start shooting<br>(according to the<br>mode preset, take<br>a picture, video or<br>photo + video)<br>after receiving this<br>command, then<br>send it as the<br>send mode<br>preset. |
| Note: Send | command 60 and 61 by re                                                                                                    | emote control nu | mber to control the                                                                                                    |

camera to capture image and send to the mailbox, the sender email information and receiver email must be filled. The command 61 and 62 cannot send video when Send Image Size is Thumbnail.

#### 3. 6 View Local MPNO Name and Signal Strength on TFT Screen

After load 6 fully charged 18650 lithium batteries, turn the switch outwards to ON mode, close the camera unit to battery box and lock the buckles, press the TEST key when the working indicator light is flashing, the camera enters preview test mode after powering on, you will hear a short beep after about 30 seconds, then the operator logo and signal can been seen on display.

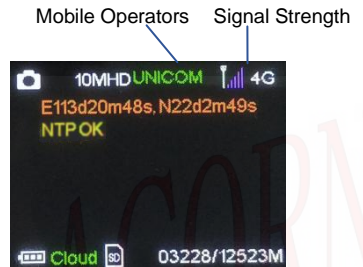

In order to ensure the 4G module works properly, the signal strength should be at least 2 bars. If there is only one bar of signal, it may cause the sending and receiving of the camera is not very well.

If a code other than the MPNO symbol shows up on the screen, it indicates something is wrong. Specifically as:

- No SIM: No SIM card or installed incorrectly
- WAIT..: Searching signal or no signal received.
- ErCxGx: Error of network registry, please check if SIM card is password-protected, deactivated due to low balance in the account, or the signal is too poor.
- NO MDM: 4G module is not found or detected.

#### 3.7 Features and Working Condition of 4G Wireless Module

Ltl-6630-4G camera can automatically take photo or video and back to E-mail, FTP/SFTP or Ltl Acorn Camera Cloud System when it works with 4G wireless module, it allows to use mobile phone to send SMS command, receive SMS on 4G wireless module to remotely control the camera and modify camera parameters. The main features of the camera works with 4G wireless module are as follows:

- Through the 4G network to send the original size photo and video captured by the camera to E-mail, FTP/SFTP or Ltl Acorn Camera Cloud System.
- High speed of transmission: It costs less than 1 minute from triggering to finishing sending 1.5M size photo, less than 2 minutes from shooting 1080P video for 60s to finishing sending.
- Save on traffic: Photos can be sent as thumbnails to email, FTP/SFTP or Ltl Acorn Camera Cloud System.
- Supports to send SMS commands to 4G module to modify the camera parameters and trigger remotely.
- Send SMS command to module to get original picture sent to remote receiver E-mail refer to the thumbnail received.
- SMS remote control function is realized by timing wakeup to the 4G module, SMS wakeup interval could be set as 1 ~ 24 hours, the shorter of the interval, the faster of command responding, but more power would be consumed too.
- Supports to power off the module by camera setting when the 4G function is not in using, it won't consume any additional power and would work as the basic camera without 4G function.

4G communication of Ltl-6630-4G is working with below conditions:

- The camera mode switch is in ON mode and functions normally after turning on the camera. SD card has enough space. The battery is installed correctly and has enough power.
- The SMS and data traffic services of the 4G LTE SIM card have been activated. The SIM card is not password protected.
- The signal is sufficiently strong in the field.
- The SMS sending number should be the same with the phone number set on camera, or the camera will not accept the command.
- E-mail, FTP/SFTP and Ltl Acorn Camera Cloud System parameters, account and password should be set correctly.
- If you have the Timer on, please make sure the specified time of timer is in the period will send picture.
- Make sure the 4G Send Options is E-mail, FTP/SFTP or Ltl Acorn Camera Cloud System.
- The camera is stationary while working.

# E-mail Uploading Function

Ltl-6630-4G series cameras have a function of email uploading, which can send the files record by camera to the email set by the user. To use this function, please enter the test mode, correctly set the send email parameters and receiver email address, press the TEST key to enter ON mode for automatic shooting, the camera will automatically record as settings and send to the designated email.

When the 4G Send Options is set to Email, the video record in the ON mode cannot exceed 50M, the email attachment exceeds the limit size, it cannot be sent successfully. The size of the video file will be different in different scene. Please take the actual scene record as the standard.

Note: When the email attachment exceeds the limit size of email, it cannot be sent successfully. Therefore, please confirm the maximum limit of the attachment allowed by your email when selecting the email address, and make sure that the file size captured by the camera is in the range allowed by the email address.

#### 4.1 Setup E-mail Parameters on Camera

After load 6 fully charged 18650 lithium batteries, turn the switch outwards to ON mode, close the camera unit to battery box and lock the buckles, press the TEST key when the working indicator light is flashing, the camera enters preview test mode after powering on, press  $\blacksquare$  to enter the wireless settings menu. Press  $\blacktriangle$ ,  $\blacksquare$  key to select the "send status" menu, press **OK** key to confirm entry, then press  $\blacklozenge$   $\blacksquare$  key to select "Email address", press **OK** key to confirm entry and you can set the email parameters.

| Parameters              | Setting                           | Description                                                                 |
|-------------------------|-----------------------------------|-----------------------------------------------------------------------------|
| Set Parameters          | Server, Port,<br>E-mail, Password | Set E-mail of sending email                                                 |
| Set E-mail<br>Address 1 | /                                 | Set receiver E-mail address to<br>receive photo or video sent by<br>camera. |
| Set E-mail<br>Address 2 | /                                 | Set receiver E-mail address to<br>receive photo or video sent by<br>camera. |

The E-mail menu is as below:

## 4.2 Set up E-mail Parameters on PC

Double click the CameraSetup.exe icon to enter Setup homepage:

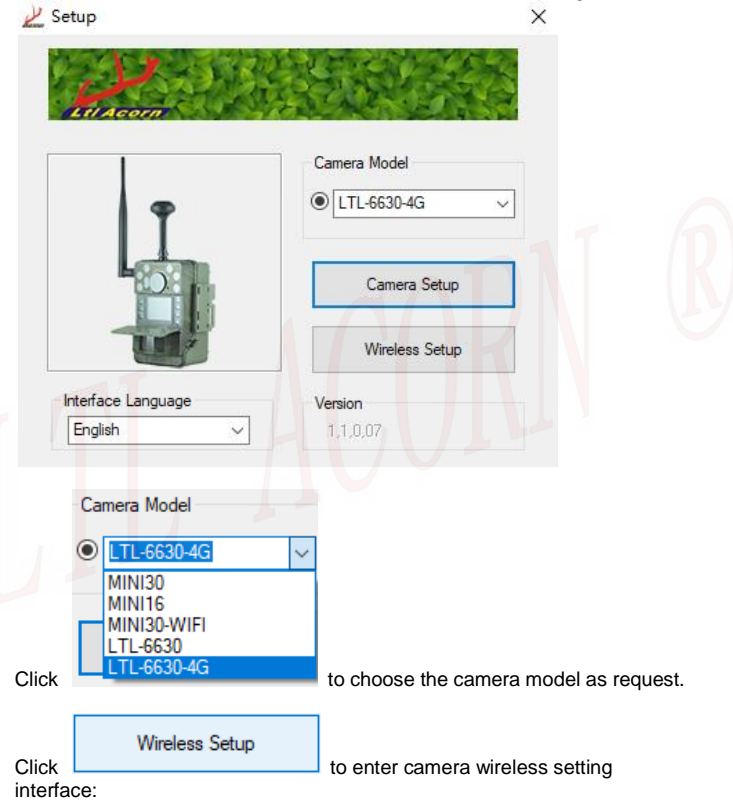

| Send Status                | Operator Parameter Option                         |
|----------------------------|---------------------------------------------------|
| Email                      | ✓ Select Operator                                 |
| Operator Selection         |                                                   |
| Country                    | Operator                                          |
| China                      | ✓ China Unicom                                    |
| MMS Parameters             | Camera Cloud System Parameters<br>Registered mail |
| APN $\sim$                 | Login Password                                    |
| Gateway                    | SIM card phone number                             |
| Port                       |                                                   |
| Account                    |                                                   |
| Password                   |                                                   |
| Network Settings Mail Para | aters                                             |
| Network Settings           |                                                   |
| APN                        |                                                   |
| Account                    |                                                   |
| Password                   |                                                   |
| Sender Settings            |                                                   |
| Server                     |                                                   |
|                            |                                                   |

Email Address

Password

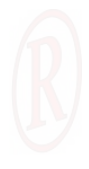

Next Page

×

| Phone Number 1                               |                | Phone Number 2                                 |
|----------------------------------------------|----------------|------------------------------------------------|
|                                              |                |                                                |
| Email Address1                               |                | Email Address2                                 |
|                                              |                |                                                |
| Send Image Size                              | Full Image     | $\checkmark$                                   |
| May Cast Nor                                 |                |                                                |
| Max Sent Num                                 |                | /Day                                           |
| Send Mode                                    |                |                                                |
| Send Mode                                    | Send Immediate | у ~                                            |
| Daily Send Time                              | 00 o'clock     | ✓                                              |
| Remote Control                               |                |                                                |
| Remote Interval                              | Remote Off     | Do not use remote command - 22                 |
| Remote Phone Nu                              | imber          | Remote Receiver Email                          |
| <sup>^</sup> Remote control, command photos. | receiving 60   | Receives the file requested by the 22 command. |
| Save Path                                    |                |                                                |
| Browse                                       |                |                                                |
| C:\Users\MAIBE                               | NBEN\Desktop   |                                                |
|                                              |                |                                                |
| Previous                                     | Page           | Generate                                       |

Select "Send Status" as "Email" in " wireless Parameter Settings" window:
|   | Send Status         |   |
|---|---------------------|---|
|   | Email               | ~ |
| ~ | Off                 |   |
| Ч | Email               |   |
|   | FTP                 |   |
|   | Camera Cloud System |   |

Set the network parameters of the SIM card operator (select the operator network parameters, or manually enter the URL, gateway, APN, port settings,

| Operator Parameter Opt | ions   |
|------------------------|--------|
| Select Operator        | $\sim$ |
| Select Operator        |        |
| Manual Input           |        |

etc. according to the prompt) Manual Input

Select the operator parameters as required.

| Country               |         | Operator     |   |
|-----------------------|---------|--------------|---|
| China                 | $\sim$  | China Unicom | ~ |
| Set sender email para | meters: |              |   |
| Sender Settings       |         |              |   |
| Server                |         |              |   |
| Port                  |         |              |   |
| Email Address         |         |              |   |
| Account               |         |              |   |
| Password              |         |              |   |

Click Next Page to set the receiver E-mail, sending option, mobile number and E-mail for camera remote control, remote control interval, etc.

Click Browse to choose the save directory, SD card root directory is recommended (connect SD card to computer with SD card reader first).

After finishing setting, click Generate, the below prompt window would be shown when generate the file successfully:

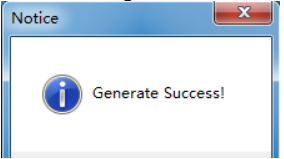

Save Path

Please click the close button in top right corner of the window to close the window.

After copying the **CFG.BIN** file to the root directory of SD card on PC, retrieve the SD card with **CFG.BIN** copy file and insert into camera. After load 6 fully charged 18650 lithium batteries, turn the switch outwards to ON mode, close the camera unit to battery box and lock the buckles, press the TEST key when the working indicator light is flashing, the camera enters preview test mode after powering on. The camera display shows message "**Updated 4G config Successfully**" indicating the camera parameters have been upgraded successfully.

Note: If you enable the remote control function, you must enter the mobile number of remote control(the mobile number to send the SMS command) and the remote control receiver E-mail(used to receive the file requested by command 60 and 22).

# FTP/SFTP Uploading Function

Ltl-6630-4G series cameras have a function of FTP or SFTP uploading, which can upload the files record by camera to the appointed FTP or SFTP server. To use this function, please enter the test mode, correctly set the FTP/SFTP upload parameters, press the TEST key to enter ON mode for automatic shooting, the camera will automatically record as settings and upload to the designated FTP/SFTP server.

### 5.1 Setup FTP/SFTP Parameters on Camera

After load 6 fully charged 18650 lithium batteries, turn the switch outwards to ON mode, close the camera unit to battery box and lock the buckles, press the TEST key when the working indicator light is flashing, the camera enters preview test mode after powering on. Press to enter the wireless settings menu. Press  $\bigstar$ ,  $\triangledown$  key to select the "Send Status" menu, press OK key to confirm entry, and then press  $\bigstar$ ,  $\triangledown$ key to select "FTP", press OK key to confirm entry then you can set FTP/SFTP parameters.

| Parameters                 | Setting                                | Description                                                                                                    |
|----------------------------|----------------------------------------|----------------------------------------------------------------------------------------------------|
| Set<br>Parameters          | Server, Port Account,<br>Password      | Set up the FTP "server" address<br>starts with"ftp://",<br>e.g.: ftp://192.168.11.1.<br>Pleaseset up SFTP parameters<br>on software 4G-Setup.exe, refer<br>to section 5.3 Set up SFTP<br>Parameters on Computer.    |
| Upload to FTP<br>Catalogue | Root Catalogue,<br>Appointed Catalogue | Root Catalogue: upload the files<br>to root catalogue of FTP site<br>directly.<br>Appointed Catalogue: upload the files<br>to appointed catalogue of FTP site<br>directly and input name of<br>appointed catalogue. |

The FTP menu is as below:

Note: Some FTP servers do not have enough permissions, it may not allow the camera to create new folder on the FTP server, so the folder path of the specified FTP directory should be existed.

# 5.2 Set up FTP Parameters on PC

After formatting the SD card on camera, retrieve the SD card and insert into PC. The SD card reader may be needed if your PC cannot read SD card directly.

After double-click CameraSetup.exe software, the window appears below:

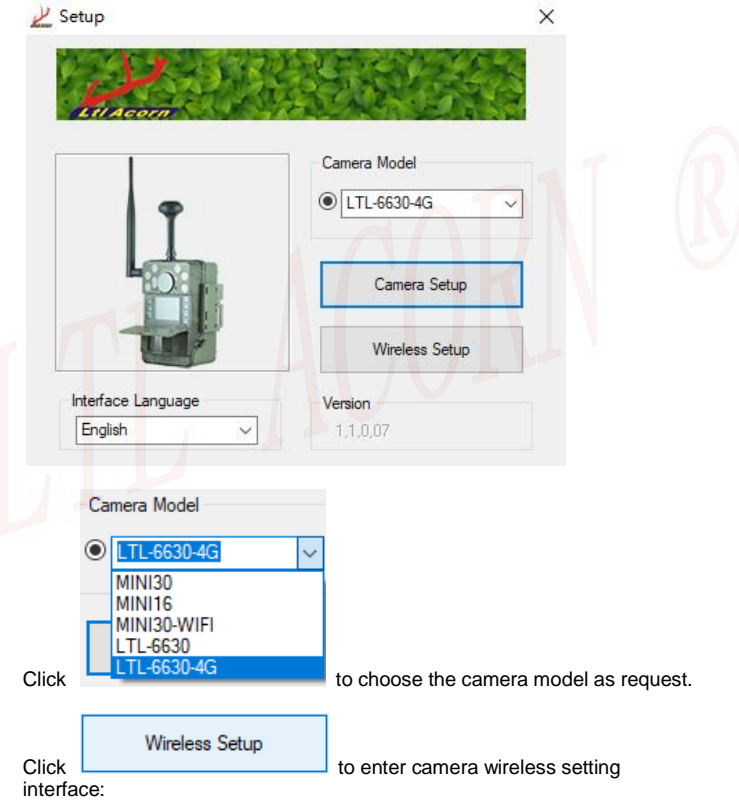

Wireless Parameter Settings

| FIP                                                                                                    | $\sim$                        | Select Operator                      |
|----------------------------------------------------------------------------------------------------|-------------------------------|--------------------------------------|
| Operator Selection                                                                                                    |                               |                                      |
| Country                                                                                                    |                               | Operator                             |
| China                                                                                                    | $\sim$                        | China Unicom 🚿                       |
| MMS Parameters<br>URL                                                                                                    |                               | FTP Settings<br>Server               |
| APN ~                                                                                                    |                               | Port                                 |
|                                                                                                    |                               | 21                                   |
| Gateway                                                                                                    |                               | User Name                            |
| Port                                                                                                    |                               | Password                             |
| Account                                                                                                    |                               |                                      |
|                                                                                                    |                               |                                      |
|                                                                                                    |                               | Upload to FTP directory (must exist) |
| Dassword                                                                                                    |                               | Opload to FTP directory (must exist  |
| Password                                                                                                    |                               | Root /                               |
| Password                                                                                                    | 1.0                           | Root View /                          |
| Password<br>Jetwork Settings, M<br>- Network Settings                                                                                                    | ail Parameters                | Root /                               |
| Password<br>letwork Settings, M<br>Network Settings<br>APN                                                                                                    | ail Paramet <mark>e</mark> rs | Root /                               |
| Password<br>Network Settings, M<br>Network Settings<br>APN<br>Account                                                                                          | ail Parameters                | Root /                               |
| Password<br>Network Settings, M<br>Network Settings<br>APN<br>Account                                                                                          | ail Parameters                | Root /                               |
| Password<br>Network Settings, M<br>Network Settings<br>APN<br>Account<br>Password                                                                              | ail Parameters                | Root /                               |
| Password<br>Network Settings, M<br>Network Settings<br>APN<br>Account<br>Password<br>Sender Settings                                                           | ail Parameters                | Root /                               |
| Password<br>Vetwork Settings, M<br>Network Settings<br>APN<br>Account<br>Password<br>Sender Settings<br>Server                                                 | ail Parameters                | Root /                               |
| Password<br>Vetwork Settings, M<br>Network Settings<br>APN<br>Account<br>Password<br>Sender Settings<br>Server<br>Port                                         | ail Parameters                | Root /                               |
| Password<br>Vetwork Settings, M<br>Network Settings<br>APN<br>Account<br>Password<br>Sender Settings<br>Server<br>Port<br>Email Address                        | ail Parameters                | Root /                               |
| Password<br>Vetwork Settings, M<br>Network Settings<br>APN<br>Account<br>Password<br>Sender Settings<br>Server<br>Port<br>Email Address<br>Account             | ail Parameters                | Root /                               |
| Password<br>Vetwork Settings, M<br>Network Settings<br>APN<br>Account<br>Password<br>Sender Settings<br>Server<br>Port<br>Email Address<br>Account<br>Password | ail Parameters                | Root /                               |

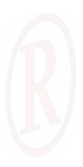

×

| Z Ser                       | na settings                 |                              |                                                                | ~         |
|-----------------------------|-----------------------------|------------------------------|----------------------------------------------------------------|-----------|
| PI                          | hone Number 1               |                              | Phone Number 2                                                 |           |
| E                           | mail Address1               |                              | Email Address2                                                 |           |
| S                           | end Image Size              | Full Image                   | ~                                                              |           |
| ŀ                           | fax Sent Num                |                              | /Day                                                           |           |
| Se                          | end Mode                    | Send Immediatel              |                                                                |           |
| D                           | aily Send Time              | 00 o'clock                   | y ·                                                            |           |
| Re                          | emote Control               | Remote Off                   | Do not use remote command - 22                                 |           |
| R                           | Remote Phone Nur            | nber                         | Remote Receiver Email                                          |           |
|                             | Remote control, r           | eceiving 60                  | Receives the file requested by the 22 command.                 |           |
| Sa                          | ave Path                    |                              |                                                                |           |
|                             | C:\Users\MAIBEN             | BEN\Desktop                  |                                                                |           |
|                             | Previous Pa                 | age                          | Generate                                                       |           |
| /ireless pa                 | rameter set                 | ting interfac                | e has two pages, click                                         | Next Page |
| rn to next  <br>elect "Send | page, click<br>d Status" as | Previous Page<br>"FTP" in "w | to turn to the previous page.<br>ireless Parameter Settings" v | vindow:   |

| Send Status         |   |
|---------------------|---|
| FTP                 | ~ |
| Off<br>Email        |   |
| FTP                 |   |
| Camera Cloud System |   |

Set the network parameters of the SIM card operator (select the operator network parameters, or manually enter the URL, gateway, APN, port settings,

| Operator Parameter Options |
|----------------------------|
| Select Operator 🛛 🗸 🗸      |
| Select Operator            |
| Manual Input               |

etc. according to the prompt) Manual Ir

| Select the operator parameters as require | d             |
|-------------------------------------------|---------------|
| Operator Selection                        | Operator      |
| China                                     | China Unicara |
| China                                     | China Unicom  |

Set up "Server", "Port", "User name" and "Password" in "FTP Settings" and the FTP directory for uploading.

Note: Enter the FTP "Server" address starts with "ftp://", e.g.: ftp://192.168.11.1.

| FTP Se<br>Server | ttings                        |
|------------------|-------------------------------|
| Port             |                               |
| 21               |                               |
| User Na          | me                            |
| Passwo           | rd                            |
| Upload<br>Root   | to FTP directory (must exist) |
|                  |                               |

Click Next Page to setup "Sending Image Size", "Save Path" and remote control parameters in the window of "Send Settings".

| Save Path |          |
|-----------|----------|
| Browse    | to choos |

Click

to choose the save directory, SD card root directory

is recommended (connect SD card to computer with SD card reader first).

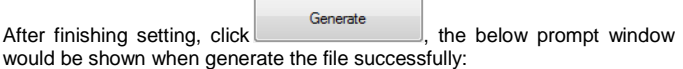

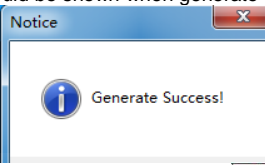

Please click the close button in top right corner of the window to close the window.

After copying the **CFG.BIN** file to the root directory of SD card on PC, retrieve the SD card with **CFG.BIN** copy file and insert into camera. After load 6 fully charged 18650 lithium batteries, turn the switch outwards to ON mode, close the camera unit to battery box and lock the buckles, press the TEST key when the working indicator light is flashing, the camera enters preview test mode after powering on. The camera display shows message "Updated 4G config Successfully" indicating the camera parameters have been upgraded successfully.

# 5.3 Set up SFTP Parameters on PC

After double-click CameraSetup.exe software, the window appears below:

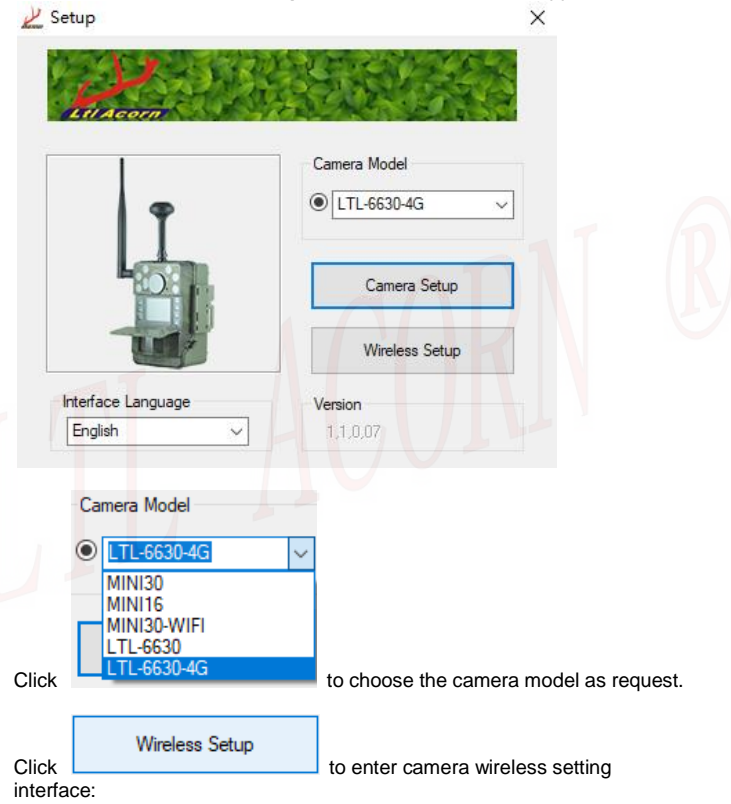

### \mu Wireless Parameter Settings

| Country                                                                                                    | Operator                           |
|----------------------------------------------------------------------------------------------------|------------------------------------|
| China                                                                                                    | <ul> <li>China Unicom</li> </ul>   |
| MMS Parameters                                                                                                    | FTP Settings                       |
| URL                                                                                                    | Server                             |
| APN V                                                                                                    | Port                               |
|                                                                                                    | 21                                 |
| Gateway                                                                                                    | User Name                          |
| Port                                                                                                    |                                    |
|                                                                                                    | Password                           |
| Account                                                                                                    |                                    |
| Password                                                                                                    | Upload to FTP directory (must exis |
| 1 05599010                                                                                                    | Root V                             |
| Network Settings Mail Param                                                                                                    | eters                              |
|                                                                                                    |                                    |
| Network Settings                                                                                                    |                                    |
| Network Settings                                                                                                    |                                    |
| Account                                                                                                    |                                    |
| APN Account Password                                                                                                    |                                    |
| Network Settings           APN           Account           Password           Sender Settings                                           |                                    |
| Network Settings<br>APN account<br>Password<br>Sender Settings<br>Server                                                                |                                    |
| Network Settings<br>APN  Account Password Sender Settings Server Port                                                                   |                                    |
| Network Settings       APN       Account       Password       Sender Settings       Server       Port       Email Address               |                                    |
| Network Settings       APN       Account       Password       Sender Settings       Server       Port       Email Address       Account |                                    |

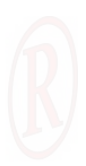

Х

| <u> </u> Send Settings                             |                                    |                                                             | ×             |
|----------------------------------------------------|------------------------------------|-------------------------------------------------------------|---------------|
| To Destination                                     |                                    |                                                             |               |
| Phone Number                                       | 1                                  | Phone Number 2                                              |               |
| Email Address1                                     |                                    | Email Address2                                              |               |
| Send Image Siz                                     | e Full Image                       | ~                                                           |               |
| Max Sent Num                                       |                                    | /Day                                                        |               |
| Send Mode                                          |                                    |                                                             |               |
| Send Mode                                          | Send Immediate                     | у ~                                                         |               |
| Daily Send Time                                    | 00 o'clock                         | ~                                                           |               |
| Remote Control                                     | Remote Off                         | Do not use remote command - 2                               | 22            |
| Remote Phone                                       | Number                             | Remote Receiver Email                                       | -             |
| ^ Remote contr<br>command photo                    | ol, receiving 60<br>os.            | Receives the file requested by the 22 command.              | 2             |
| Save Path                                          |                                    |                                                             |               |
| Browse                                             | e                                  |                                                             |               |
| C:\Users\MAIE                                      | BENBEN\Desktop                     |                                                             |               |
| Previou                                            | s Page                             | Generate                                                    |               |
| Wireless parameter s                               | setting interfac                   | e has two pages, click                                      | Next Page to  |
| turn to next page, clicl<br>Select "Send Status" a | K Previous Page<br>as "FTP" in " w | to turn to the previous page<br>ireless Parameter Settings" | ».<br>window: |

| Send Status         |   |
|---------------------|---|
| FTP                 | ~ |
| Off<br>Email        |   |
| FTP                 |   |
| Camera Cloud System |   |

Set the network parameters of the SIM card operator (select the operator network parameters, or manually enter the URL, gateway, APN, port settings,

| Operator Parameter Options |
|----------------------------|
| Select Operator 🛛 🗸 🗸      |
| Select Operator            |
| Manual Input               |

etc. according to the prompt) Manual I

| Select the operator parameters as | required.      |
|-----------------------------------|----------------|
| Operator Selection<br>Country     | Operator       |
| China 🗸 🗸                         | China Unicom V |

#### Send SFTP with username and password:

Set up Server, Port, User Name, Password and FTP directory for uploading in FTP Settings.

The Server address starts with sftp://.

| sftp://112. | 74.19.97/ |
|-------------|-----------|
| Port        |           |
| 56332       |           |
| User Name   |           |
| root        |           |
| Password    |           |
|             |           |

Note: SFTP server may not allow the camera to create new folder on the FTP server, so the folder path of the specified FTP directory should be existed, for example: root/test/100IMA4G.

### Tips to send SFTP with keys:

- 1. Use SFTP "Server" as the IP address, starts with sftp://.
- 2. When you use AWS SFTP server, the address length exceeds the

limit, you can enter address starts with sftp: without two slashes //. If you enter the address which is too long to fill the last few letters, the module program will automatically identify and fill in.

| FTP Settings                         |
|--------------------------------------|
| Server                               |
| sftp:s-da02e3bfa188460bb.server.tra  |
| Port                                 |
| 22                                   |
| User Name                            |
| test                                 |
| Password                             |
|                                      |
| Upload to FTP directory (must exist) |
| Specify v /root/test/                |

3. The SFTP server uses key to upload, please enter "PVT\_KEY" to the password field, the module will use the key to upload.

## Configure the SFTP key:

Change the key name of the SFTP server to "*my key pair.pair*", put it in the UPD folder on the SD card, trigger camera to capture and upload image in ON mode, when the camera detects the send option is FTP it will automatically update the key file "*my key pair.pair*", to the camera. After finish sending image, check the file "*my key pair.pair*", in the UPD folder, if it is gone, the key configuration is done.

Note: SFTP server may not allow the camera to create new folder on the FTP server, so the folder path of the specified FTP directory should be existed, for example: test1/100IMA4G.

Click Next Page to setup "Sending Image Size", "Save Path" and remote control parameters in the window of "Send Settings".

Save Path

Click Browse to choose the save directory, SD card root directory is recommended (connect SD card to computer with SD card reader first).

After finishing setting, click Generate , the below prompt window would be shown when generate the file successfully:

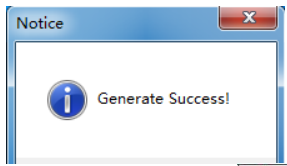

Please click the close button in top right corner of the window to close the window.

After copying the **CFG.BIN** file to the root directory of SD card on PC, retrieve the SD card with **CFG.BIN** copy file and insert into camera. After load 6 fully charged 18650 lithium batteries, turn the switch outwards to ON mode, close the camera unit to battery box and lock the buckles, press the TEST key when the working indicator light is flashing, the camera enters preview test mode after powering on. The camera display shows message "Updated 4G config Successfully" indicating the camera parameters have been upgraded successfully.

# Ltl Acorn Camera Cloud System Settings

Ltl-6630-4G series cameras have a function of Ltl Acorn Camera Cloud System uploading, which can upload the files record by camera to Ltl Acorn Camera Cloud System server. To use this function, first connect the external display, turn the switch to the ON to enter TEST mode, correctly set the Ltl Acorn Camera Cloud System parameters, then unplug the external display to enter ON mode for automatic recording, the camera will automatically record as settings and upload to the Ltl Acorn Camera Cloud System.

#### 6.1 Set Parameters of Ltl Acorn Camera Cloud System on Camera

After load 6 fully charged 18650 lithium batteries, turn the switch outwards to ON mode, close the camera unit to battery box and lock the buckles, press the TEST key when the working indicator light is flashing, the camera enters preview test mode after powering on. Press Key to enter the 'wireless settings' menu, press  $\bigstar$ ,  $\triangledown$  key to select the "Send Status" menu, press **OK** key to confirm entry, then you can set the parameters of Ltl Acorn Camera Cloud System.

| The related menu items of the Lit Acom Camera Cloud System are as below | The | related me | enu items | of the Ltl | Acorn | Camera | Cloud | System | are as | below |
|-------------------------------------------------------------------------|-----|------------|-----------|------------|-------|--------|-------|--------|--------|-------|
|-------------------------------------------------------------------------|-----|------------|-----------|------------|-------|--------|-------|--------|--------|-------|

| Parameter         | Settings                                                       | Descriptions                                                                                                    |
|-------------------|----------------------------------------------------------------|----------------------------------------------------------------------------------------------------|
| Set<br>parameters | Registered E-mail, login<br>password, SIM card<br>phone number | Registered email: user's login<br>account of Ltl Acorn camera<br>cloud system;<br>Login password: the password<br>that the user enters when logging<br>into the Ltl Acorn camera cloud<br>system;<br>SIM card phone number: the<br>phone number entered when<br>adding the camera to the Ltl<br>Acorn Camera Cloud System<br>(better to be same as the SIM<br>card number installed in the<br>camera). |

#### 6.2 Set Parameters of Ltl Acorn Camera Cloud System on computer

Double click to open the CameraSetup.exe software to see below window:

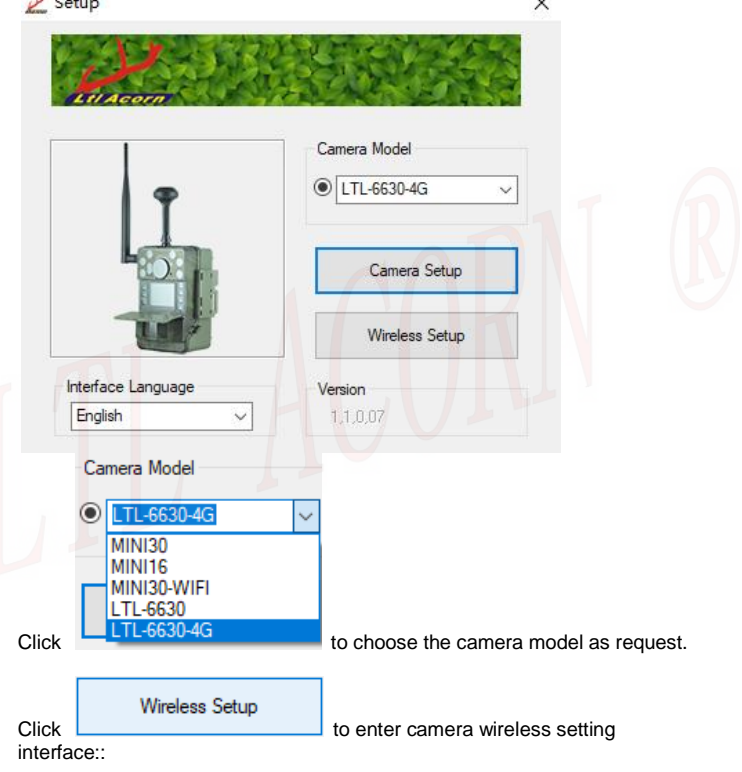

### \mu Wireless Parameter Settings

| Camera Cloud System $~~$ $\sim$                                                                                                    | Select Operator                                   |
|----------------------------------------------------------------------------------------------------|---------------------------------------------------|
| Operator Selection                                                                                                    |                                                   |
| Country                                                                                                    | Operator                                          |
| China 🗸 🗸                                                                                                    | China Unicom                                      |
| MMS Parameters<br>URL                                                                                                    | Camera Cloud System Parameters<br>Registered mail |
| APN $\sim$                                                                                                    | Login Password                                    |
| Gateway                                                                                                    | SIM card phone number                             |
| Port                                                                                                    |                                                   |
| Account                                                                                                    |                                                   |
|                                                                                                    |                                                   |
| Password                                                                                                    |                                                   |
| Password                                                                                                    |                                                   |
| Password                                                                                                    |                                                   |
| Password<br>Network Settings, Mail Parameters<br>Network Settings                                                                  |                                                   |
| Password<br>Vetwork Settings, Mail Parameters<br>Network Settings<br>APN                                                           |                                                   |
| Password<br>Vetwork Settings, Mail Parameters<br>Network Settings<br>APN<br>Account                                                |                                                   |
| Password<br>Vetwork Settings<br>APN<br>Account<br>Password                                                                         |                                                   |
| Password Vetwork Settings APN Account Password Sender Settings                                                                     |                                                   |
| Password Vetwork Settings APN Account Password Sender Settings Server                                                              |                                                   |
| Password Vetwork Settings, Mail Parameters Network Settings APN Account Password Sender Settings Server Part                       |                                                   |
| Password Vetwork Settings APN Account Password Sender Settings Server Port Event Addeese                                           |                                                   |
| Password Vetwork Settings, Mail Parameters Network Settings APN Account Password Sender Settings Server Port Email Address         |                                                   |
| Password Vetwork Settings, Mail Parameters Network Settings APN Account Password Sender Settings Server Port Email Address Account |                                                   |

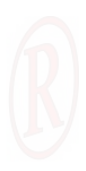

Х

| To Destina          | tion                     |                 |                                                             |
|---------------------|--------------------------|-----------------|-------------------------------------------------------------|
| Phone Nur           | mber 1                   |                 | Phone Number 2                                              |
| Email Addr          | ress1                    |                 | Email Address2                                              |
| Send Imag           | ge Size                  | Full Image      | ~                                                           |
| Max Sent            | Num                      |                 | /Day                                                        |
| -Send Mode          | e                        |                 |                                                             |
| Send Mod            | e Se                     | end Immediately | ~                                                           |
| Daily Send          | Time 00                  | o'clock         | ~                                                           |
| Remote Co           | ntrol<br>terval Re       | emote Off       | Do not use remote command - 22                              |
| Remote Ph           | none Numbe               | er              | Remote Receiver Email                                       |
| ^ Remote<br>command | control, rece<br>photos. | eiving 60       | <sup>^</sup> Receives the file requested by the 22 command. |
| Save Path           |                          | _               |                                                             |
| B                   | rowse                    | N) Declara      |                                                             |
| C:\Users\           | MAIBENBE                 | IN \Desktop     |                                                             |
| Pn                  | evious Page              | •               | Generate                                                    |
|                     |                          |                 |                                                             |

In the Wireless Parameter Settings window, select "Send Status" as "Ltl

|   | Send Status             |
|---|-------------------------|
|   | Camera Cloud System 🛛 🗸 |
| D | Off<br>Email<br>FTP     |
|   | Camera Cloud System     |

#### Acorn Camera Cloud System":

Set the network parameters of the SIM card operator (select the operator network parameters, or manually enter the URL, gateway, APN, port settings,

|                               | Operator Parameter Options |              | -      |
|-------------------------------|----------------------------|--------------|--------|
|                               | Select Operator 🛛 🗸 🗸      |              |        |
|                               | Select Operator            |              |        |
| etc. according to the prompt) | Manual Input               |              |        |
|                               |                            |              |        |
| Select the operator parameter | rs as required.            |              |        |
| Operator Selection            |                            |              |        |
| Country                       |                            | Operator     |        |
| China                         | ~                          | China Unicom | $\sim$ |
|                               |                            |              |        |

Set "Registered mail", "Login Password" and "SIM card phone number" in the "Ltl Camera Cloud System Parameters" group box.

| LTL Camera Cloud System Parameters |
|------------------------------------|
| Registered mail                    |
|                                    |
| Login Password                     |
|                                    |
| SIM card phone number              |
|                                    |

Click Next Page to setup "Sending Image Size", "Save Path" and remote control parameters in the window of "Send Settings".

Save Path

Click Browse to choose the save directory, SD card root directory is recommended (connect SD card to computer with SD card reader first).

Generate

Click after setting, a prompt window will appear when the configuration file is successfully generated:

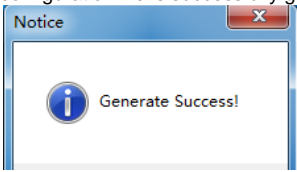

To close the window, please click the close button at the upper right corner of the window.

After copying the CFG.BIN file to the root directory of SD card on PC. retrieve the SD card with CFG.BIN copy file and insert into camera. After load 6 fully charged 18650 lithium batteries, turn the switch outwards to ON mode, close the camera unit to battery box and lock the buckles, press the TEST key when the working indicator light is flashing, the camera enters preview test mode after powering on. The camera display shows message "Updated 4G config Successfully" indicating the camera parameters have been upgraded successfully.

#### 6.3 Ltl Acorn Camera Cloud System remotely modifies camera parameters

Set the send status as Ltl Acorn Camera Cloud System, log in Cloud System on computer or mobile APP, you can remotely modify camera parameters though the camera parameters setting function on the Ltl Acorn Camera Cloud System.

Take computer web page operation as an example: click on the Account

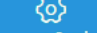

Aettings button Account Settings on the web page in the Ltl Acorn Camera

Camera settings

Cloud System, then click the camera settings button of setting menu on the left side of the page and enter the page of camera parameter setting. In this page you can modify the camera setting.

Click the camera settings

Camera select:

B-15622222222

on the camera

parameter settings interface, select the camera model you need to set and

53

select the camera parameters to modify on the web page, after the settings is completed, click to generate configuration files. When the camera uploads photos to the Ltl Acorn Camera Cloud System, the configuration file in the Ltl Acorn Camera Cloud System will be downloaded and updated to the camera. The camera will respond to the newly modified command parameters in the next trigger.

| Camera select           | B-1562222222 | 2       |                         |          |         |      |      |
|-------------------------|--------------|---------|-------------------------|----------|---------|------|------|
| Camera mode             | Photo+video  |         | Photo Size:             | 10MP     |         |      |      |
| Video Size              | 720P         |         | Shot number:            | 01photos |         |      |      |
| Time stamp              | ON           |         | Sensitivity:            | normal   |         |      |      |
| SidePIR                 | : ON         |         | Videotape time:         | 10       | Sec     |      |      |
| Timeinterval            | : 1 Min      | ute     | Wireless send:          | ON       |         |      |      |
| Send Image<br>Size      | Full Image   |         | Remote control<br>time: | 1Hour    |         |      |      |
| Remote<br>Receiver mail | 2850427074@  | qq.com  |                         |          |         |      |      |
| Phone<br>Number1        |              |         | Phone Number2           |          |         |      |      |
| Email Address1          | 2850427074@  | qq.com  | Email Address2:         |          |         |      |      |
| Coordinate              | Direction    | Degrees | Min                     | Sec      |         |      |      |
| Longitud                | le: East     | 113     | 8                       | 48       |         |      |      |
| Latitud                 | le: North    | 23      | 50                      | 1        |         |      |      |
| Timing setting          |              |         |                         |          |         |      |      |
| Timing setting1         | Off          |         | Start : 0Hou            | 0Min     | End :   | 0Ηοι | 0Min |
| Timing setting2         | : Off        |         | Start : 0Hou            | 0Min     | End :   | 0Ηοι | 0Min |
| Sequence number         | setting      |         |                         |          |         |      |      |
| Serial No.              | Off          | 0       | 0                       | 0        |         | 0    |      |
| Timing shooting setting |              | Hour    | Min                     | Sec      |         |      |      |
| Time shooting           | Off          | 0Hour   | 0Min                    | 0Sec     |         |      |      |
|                         | Defaul       | t       |                         | G        | enerate |      |      |

#### 6.4 Ltl Acorn Camera Cloud System Introduction

Ltl Acorn Camera Cloud System is a comprehensive network camera management system integrating camera image reception, image management, camera management, environmental data analysis and camera remote control. The users log in the camera cloud system on the mobile APP or computer web browser, allowed to view and manage the images and videos uploaded by the camera, remotely manage the camera, modify the camera setting parameters, etc.

Open web browser and enter website: <u>http://ltl.miniacorn.us/index</u> to enter the Ltl Acorn Camera Cloud System login interface:

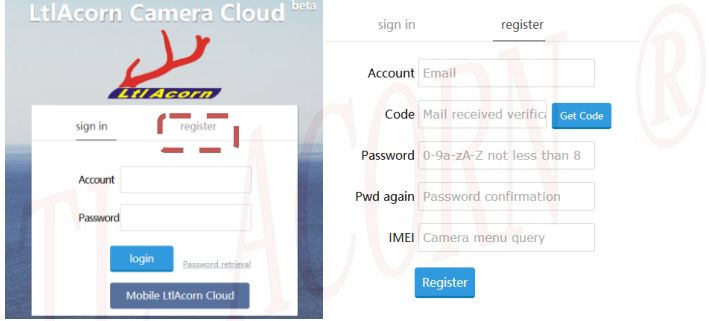

click "Quick Registration" at the right side and follow the prompts to fill out the information registration account.

Click "Quick Registration", enter the account and password, click on the login button to login the Ltl Acorn Camera Cloud system.

Click " Mobile LtlAcorn Cloud " to enter the download page of Ltl Acorn Camera Cloud System Mobile APP, download and install the mobile phone APP according to the prompts.

After logging into the Ltl Acorn Camera Cloud System on computer, click

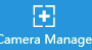

button

Account Setting in the Ltl Acorn Camera Cloud System

| Setting               |
|-----------------------|
| Image upload settings |
| Camera settings       |
| Account settings      |
| Modify Password       |
| Use help              |
|                       |

page, then click the button <sup>Contect us</sup> Use help at the left setting menu in the page to open the instruction manual of the Ltl Acorn Camera Cloud System.

Note: Please refer to the detailed operation instructions of Ltl Acorn Cloud System, Ltl Acorn Cloud System mobile APP and WeChat official account in the Use help of Ltl Acorn Camera Cloud System website.

# LTL-6630-4G Series Products

Ltl-6630-4G series camera is the latest 4G LTE cellular mobile communication network transmission cameras with features of high-definition and with low-power PIR sensor we developed. It has the 4G wireless transmission module which with strong communication ability and fast information transmission. The camera uses a high-end image processor, work with a 14 megapixels BSI CMOS image sensor. Standard lens series camera of 60 degrees and wide angle lens series camera of 120 degrees are for optional.

### 7.1 Ltl-6630-4G series model

Ltl-6630-4G series camera 850nm visible IR exposure LED, 940nm invisible IR exposure LED and white light LED are available for option.

#### 60 degrees standard lens

- 1. Lt1-6630-4G (850nm infrared light)
- 2. Lt1-6630-4G (940nm infrared light)
- 3. Ltl-6630-4G (white light)

#### 120 degrees standard lens

- 1. Ltl-6630W-4G (850nm infrared light)
- 2. Lt1-6630W-4G (940nm infrared light)
- 3. Lt1-6630W-4G (white light)

Note: After load 6 fully charged 18650 lithium batteries, turn the switch outwards to ON mode, close the camera unit to battery box and lock the buckles, the camera will enter ON mode for automatic shooting by default when the working indicator light is flashing, press TEST key in ON mode, the camera display will show and enter preview test mode.In this status, only can press TEST key to switch into ON mode or preview test mode. Please turn the switch to OFF position if you want to power off the camera.

# **IMPORTANT INFORMATION**

# 8.1 Power Supply

Ltl-6630-4G series camera battery box can load with 6x18650 lithium batteries and connect with external power for charging by external power socket. It is recommended to use our company's LTL-SUN-5.5W or LTL-SUN (built-in lithium battery) solar charger to charge 6x18650 lithium batteries, which can greatly extend the working time of the camera. Depending on the camera working status, it can even work all the time and no need to replace battery.

Note: Please check the 18650 battery installed in the camera once a year, and replace it in time if any problems are found to avoid damage to the camera.

## 8.2 Prevent From Short-Circuits

There are conductive metal contacts on camera unit and battery box, to avoid short circuit to damage the camera, please NEVER contact these conductive metal contacts with any metallic materials.

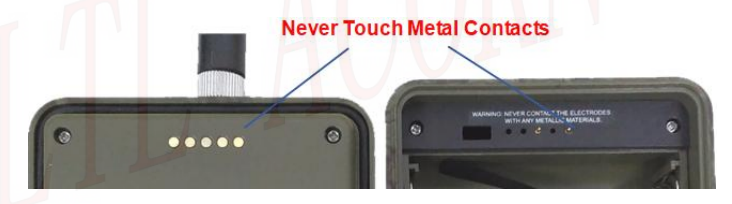

# 8.3 SD Card

There are various brands of SD cards on the market. We tested on our camera as many brands as we can. However, we cannot guarantee every brand will be compatible with our camera. Please format the SD card on the camera if the damaged photo is taken. If it doesn't work well, please try another brand.

# 8.4 Auto Adjustment on Video Length

In order to extend the battery's life, the camera can operate 30% more than

the number of video clips captured by similar products in the video mode or in the camera + video mode through technical improvements.

When the battery is low energy, the camera can automatically shorten the length of each video taken to maximize the number of animal fragments taken. Therefore, our LTL ACORN infrared induction self timer camera can take more 2~3 times than the similar products, so that users can obtain more useful information.

**Attention:** The camera performs at extreme cold environment as low as -45°C (-49°F), in which the battery power capacity deteriorates drastically. Therefore, the number of video clips decreases accordingly.

## 8.5 850nm and 940nm IR LED

Ltl-6630-4G series cameras has 3 types of LED light for option, 850nm, 940nm and white light. The 850nm provides a maximum irradiation range of 25m, the 940nm provides a maximum irradiation range of 20m, and the white light provides a maximum irradiation range of 25 m. The advantage of the 940nm infrared LED is that it is almost invisible to the naked eye in dark environments.

# 8.6 Mount on Tripod

The camera can be mounted on a 1/4" tripod. The detailed operation: align the bolt at the top of tripod to the screw hole on the back of battery box and tighten it, then adjust the shooting view angle of camera as request.

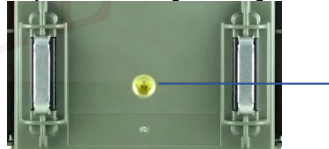

Screw Hole on Battery Box

# 8.7 FAQs on 4G Function

- The camera stops sending : Please check if the SIM card balance is enough and local signal is well.
- It takes so long to receive picture or cannot receive: The signal is too weak or the batteries is near to be ran out.
- Set the camera to have burst shooting, but some pictures

were not sent: The camera is able to send constantly, but if the signal is too weak, it may not work stably.

 Receive partial image or some is incomplete: The camera was in motion when sending pictures. Or the signal was unstable. Besides, the SD card may be damaged.

### 8.8 Low Battery Alert

The camera displays the battery power at the time stamp of each photo. The camera battery box can load 6x18650 lithium battery, when the battery is fully

charged, the battery icon <sup>m</sup> is displayed in the lower left corner of the photo.

When the battery level is reduced, the battery icon is T, and when the

battery continues to decrease, the battery icon is <sup>(1)</sup>, it means the batteries should be replaced asap. Otherwise, the icon will turn to <sup>(1)</sup>, when the power continues to drop, the camera will stop working due to power is too low.User can replace the battery timely according to the battery level displayed on the photo sent by camera.

# Precautions

## 9.1 Battery safety

The camera can hold 6 18650 lithium batteries, about the use and storage of batteries, please note:

- Do not short-circuit the battery.
- Do not soak the battery in the water.
- Do not approach and place the battery in the fire.
- Do not dissect and deform the battery, avoid contacting with the skin after the battery leakage.
- Do not mix batteries of different capacity when charging and using.
- Avoid placing the battery in device that unused for a long time.
- If the battery performance drops significantly, please replace to new battery.
- The inside of the battery is toxic substance of heavy metal , it's strictly prohibited to put into mouth.
- Please keep batteries away from children.
- Do not mix and use with other different types of batteries.
- Do not connect the battery electrode incorrectly in the charger or camera.
- Please check the battery regularly and replace abnormal battery in time.
- The battery should be placed in a cool, dry and well-ventilated area.
- When charging the 18650 battery, please connect the positive and negative poles correctly, do not use retrofitted or damaged charger, do not place the battery in the charger for more than 24 hours.
- Batteries should be stored at room temperature and should be charged to 30% to 50% of electricity. If stored for a long time, it is recommended to charge the battery every six months to prevent from over discharge.
- Waste battery treatment should comply with local regulations, so as not to endanger the environment and health.

Note: 18650 lithium batteries must be charged by qualified 18650 lithium battery charger and cannot use retrofitted or damaged charger. 18650 lithium battery charging cut-off voltage is 4.2V, a single 18650 lithium battery current is about 440mA~1100mA, please do not charge it at low temperature environment.

# 9.2 Use Camera Outdoors

When the camera needs to work outdoors for a long time, please note:

Properly install 6x18650 lithium batteries in camera battery compartment.

- Switch the camera to ON mode, then connect the camera and battery compartment, clasp buckles tightly (please be careful not to hurt the hands or get stuck by foreign matter during assembly).
- Please choose straps, steel cables or brackets to fix the camera as required, strongly pay attention to fix the camera firmly to avoid falling off to hit people or breaking the camera.
- When camera works for long time, please check the camera and batteries regularly to deal with the abnormal situation in time.
- There are 42 850nm or 940nm infrared LED lights on the camera. When the infrared LED light of camera is on, please do not look at the light closely, the distance between the eyes and the lights should not be less than 1.5 meters, and please do not directly view the lights over 3 seconds, the interval between two direct viewings shall not be less than 2 hours to avoid the harm to the eyes.

## 9.3 Introduction of 18650 Lithium Battery

Ltl Acorn provides two types of 18650 Lithium battery for different working temperatures of -10°C and -40°C. Users can choose battery according to the actual working temperature of the camera.

| Parameter                      | 18650 Lithium battery<br>for working<br>temperature -10~60°C | 18650 Lithium battery<br>for working<br>temperature -40~60°C |  |
|--------------------------------|--------------------------------------------------------------|--------------------------------------------------------------|--|
| Nominal voltage                | 3.7V                                                         | 3.7V                                                         |  |
| Maximum charging<br>voltage    | 4.2V (±0.2V)                                                 | 4.2V (±0.2V)                                                 |  |
| Lowest voltage on<br>discharge | 3V                                                           | 2.5V                                                         |  |
| Capacity                       | 2200mAh                                                      | 2200mAh                                                      |  |
| Standard discharge<br>current  | 440mA                                                        | 1100mA                                                       |  |
| Standard charging<br>current   | 440mA                                                        | 1100mA                                                       |  |
| Working<br>Temperature         | <b>Charge:</b> 0~45°C<br><b>Discharge:</b> -10~60°C          | <b>Charge:</b> 0~45°C<br><b>Discharge:</b> -40~60°C          |  |
| Working Humidity               | < 85% RH                                                     | < 85% RH                                                     |  |

Please select the battery charger according to the charging voltage and charging current required by the battery.

The manufacturer reserves the right to upgrade the camera firmware and wireless module program, please consult with the local distributor for the website to download the program.

Make sure the camera with enough power before upgrade to avoid the unsuccessful upgrade or the fault caused by low battery after upgrade. Please follow below instruction to upgrade:

#### Prepare SD card

- Connect the SD card to camera and back up the SD card contents to computer (SD card reader may be needed).
- Retrieve the SD card from computer, insert it into camera and load batteries.
- Format the SD card on the camera.

Attention: For firmware & configuration file update, please use 32GB (or smaller) SD card only, not compatible with larger SD card.

#### Upgrade camera firmware

- Remove the SD card from the camera and connect to computer. Copy the camera program FW66304G.bin to the root directory of the SD card(please ask the local dealer for the effective download address of the camera program). Turn the lock switch of SD card to the LOCK position, then insert into camera.
- Turn the camera switch from OFF to ON, then install the camera with battery box, press TEST button to start the camera, the camera scree n begins to blink, "Updated Firmware Successfully" will appear on t he screen about 10 seconds later, means the program update is finis hed.
- The upgrade will have been finished successfully.
- Retrieve the SD card and unlock it, then re-insert into camera and format it.

Attention: The upgrade program of Ltl-6630-4G is not compatible to other models. In other word, an upgrade for Ltl-6630-4G only applies to Ltl-6630-4G model. If a camera is accidently upgraded by running a non-compatible program, it will quit working and needs to be sent back for repair. This issue is not covered under warranty.

#### Upgrade 4G module program

Copy and paste the program apce25 to the root directory of the SD card.

- Set the camera "Send Status" as "Email, FTP, or Ltl Acorn Camera Cloud System" and set the send option as "Send Immediately". Set up the remote control mobile phone number (to receive SMS of upgrade finished).
- Switch the camera to ON mode and trigger it to take picture. The module would be activated after shooting and start the upgrade. The file testsim would be deleted after the upgrade is finished, then the module would send the message of upgrade successfully to the remote mobile number.

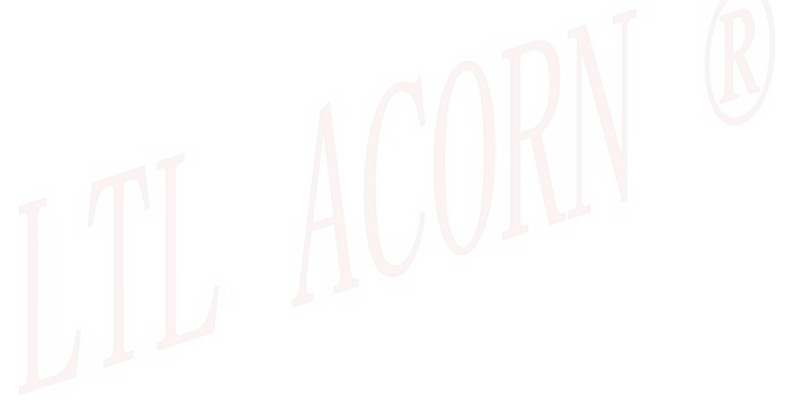

### Remote update program via Ltl Acorn Camera Cloud System

The Ltl-6630-4G series camera with newly added function of remote update camera program via Ltl Acorn Camera Cloud System. The function of remote update program allows you to remotely update camera FW, Loader and module software.

Conditions of online update:

- 1. The camera send status is set to 'Ltl Acorn Camera Cloud System' and the upload parameters are set correctly.
- Enter ON mode to ensure that the files captured by the camera are properly uploaded to the Ltl Acorn Camera Cloud System.
- Users must login the Ltl Acorn Camera Cloud System through the browser on PC to upload the camera program.

### **Online Update:**

In ON mode, please confirm the photo or video captured can be uploaded to Ltl Acorn Camera Cloud System successfully, then users can login the Ltl Acorn Camera Cloud System through the browser on PC and upload the program by below steps.

1、Please login Ltl Acorn Camera Cloud System through browser on PC,

| Clo  | ud > Can             | nera Manage     |                        |                      |                   |                                                                      |                 |                            |                         |                 |
|------|----------------------|-----------------|------------------------|----------------------|-------------------|----------------------------------------------------------------------|-----------------|----------------------------|-------------------------|-----------------|
|      |                      |                 | SIM N                  | lumber :             | SIM Number        |                                                                      | See             | irch                       |                         |                 |
|      | Satch delete         | + Add 3/4G      | camera                 |                      |                   |                                                                      |                 |                            | Total numbe             | er of lines: 5s |
| ew t | the camer            | a notes, mailbo | x information, etc., p | please op            | en the edit dia   | log box                                                              |                 |                            |                         |                 |
|      | Serial<br>numb<br>er | IMEI            | SIM Card numbe         | Total<br>numb<br>ers | Camera nam<br>e   | current location                                                     | electri<br>city | About worki<br>ng hours(h) | About working<br>hours  | Operation       |
|      | 1                    | 3               | 185                    | 468                  | A                 | 广东省清远市清新区                                                            | Low             | 3433                       | 2019-07-25 03:0<br>8:10 | 1.              |
|      | 2                    | 6               | 185 (242)(24           | 74                   | в                 | 广东省清远市清新区                                                            | High            | 2785                       | 2019-06-28 02:2<br>5:48 | 1.              |
|      | 3                    | 3               | 156.[                  | 296                  | 3333              | 广东省清远市清新区                                                            | Low             | 1227                       | 2019-06-27 00:0<br>0:00 | 1.              |
|      | 4                    | 5               | 137                    | 0                    | 123               | Coordinate informatio<br>n error, location infor<br>mation not found | High            | 0                          | 2019-06-10 22:2<br>8:02 | 1 =             |
|      | 5                    | 6               | 21                     | 68                   | RUBBER MO<br>NKEY | Coordinate informatio<br>n error, location infor<br>mation not found | High            | 241                        | 2019-06-24 00:0<br>0:00 | 1 =             |

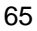

2, Find the camera that needs to be updated in the camera manage list, click

the edit button in operation line at the right side to pop up the edit window. In the window you can see the camera's current program version and the file selection buttos.

| Edit             |                            | × |
|------------------|----------------------------|---|
| latitude:        | eg:22.083664               | • |
| Remarks:         |                            |   |
|                  |                            |   |
| camera model:    | LTL-6630-4G                |   |
| MCU version:     | V66304G.065                |   |
| FW version:      | V1.0.01-210125E_9WP5       |   |
| FW upload:       | Choose File No file chosen |   |
| Loader version:  | 30P190730163530            |   |
| Loader upload:   | Choose File No file chosen |   |
| Modular version: | V1.01_4G_CEA2101291112     |   |
| Modular upload:  | Choose File No file chosen |   |
|                  | Confirm                    | - |

3、Click "Select file" button at the right side of FW upload, Loader upload (upload Loader program) or module upload to select the program to update.

 Take FW upload as example: click select file button right side of FW upload, pop up the file selection box.
 Choose File
 at

66

| 🤨 Open                                                                                                    |                                     | ×        |
|----------------------------------------------------------------------------------------------------|-------------------------------------|----------|
| $\leftarrow$ $\rightarrow$ $\checkmark$ $\uparrow$ $\bigcirc$ CameraSetup > 6630-B28 $\checkmark$ $\circlearrowright$ | Search 6630-B28                     | م<br>ر   |
| Organize 👻 New folder                                                                                                 |                                     | - 💷 🔞    |
| ConeDrive 🖈 ^ Name ^                                                                                                  | Date modified                       | Туре     |
| Documents 🖈 📄 CFG.BIN                                                                                                 | 12/15/2020 2:46 PM                  | BIN File |
| FW6630.bin                                                                                                    | 1/25/2021 4:13 PM                   | BIN File |
| 🖉 🙆 OneDrive                                                                                                    |                                     |          |
| 🖌 🔜 This PC                                                                                                    |                                     |          |
| > 🗊 3D Objects                                                                                                    |                                     |          |
| V 📃 Desktop                                                                                                    |                                     |          |
| 3G-setup                                                                                                    |                                     |          |
| > 7600-4G                                                                                                    |                                     |          |
| ✓ CameraSetup                                                                                                    |                                     |          |
| 6630-B28                                                                                                    |                                     |          |
| <b>172.17.0.207</b>                                                                                                   |                                     |          |
| CameraSetup                                                                                                    |                                     |          |
| V IDM                                                                                                    |                                     |          |
| Languages                                                                                                    |                                     |          |
| Toolbar                                                                                                    |                                     |          |
| CFG.zip                                                                                                    |                                     |          |
| ■ FW65114G.zi; ♥ <                                                                                                    |                                     |          |
| File name: FW6630.bin                                                                                                 | <ul> <li>All Files (*.*)</li> </ul> | ~        |
|                                                                                                    | Open                                | Cancel   |
|                                                                                                    |                                     |          |

Find the camera software program 'FW66304G' you want to update through the open file window that pops up in the browser, choose and click 'Open', you can see the FW66304G.bin appears at the right side of select file button;

| camera model:    | LTL-6630-4G                |
|------------------|----------------------------|
| MCU version:     | V66304G.065                |
| FW version:      | V1.0.01-210125E_9WP5       |
| FW upload:       | Choose File FW6630.bin     |
| Loader version:  | 30P190730163530            |
| Loader upload:   | Choose File No file chosen |
| Modular version: | V1.01_4G_CEA2101291112     |
| Modular upload:  | Choose File No file chosen |
|                  | Confirm                    |
|                  |                            |

67

4. Then click the confirm button \_\_\_\_\_\_below the edit window, wait patiently for about 20 seconds (the wait time is different depends on different network speed), the edit window will be automatically closed, camera program uploaded successfully. \_\_\_\_\_

Note: Click the confirm button below the edit window to start uploading program, during upload process, please to be patiently to wait till the window is closed automatically, do not click the confirm

button or close button × again, otherwise it will cause the upload failure.

5. After successfully upload the update program to the cloud system, when the camera record and upload photo or video to the cloud system again, it will automatically download and save the update program from the cloud system to the camera SD card, as well as automatically update.

Upload operation of Loader and module program is the same as FW upload, it automatically download and update at the next time when camera records and uploads.

After the camera automatically update successfully, you can view the camera version to confirm the update is successful at camera manage $\rightarrow$  edit window.

# LIMITED WARRANTY

We take great pride in our products. We always stand behind our promises. We provide leading warranty term and service. Every LTL ACORN trail camera comes with a limited times warranty.

We guarantee our trail cameras to be free of defects in materials and workmanship under normal use and service for a period of a limited time after the registered date of purchase. This warranty does not cover damages caused by misuse, abuse, or improper handling or installation, by user installed batteries, or by repair attempts of someone other than our authorized technicians.

In the event of a defect under this warranty, we will, at our option, repair your camera or replace it with the same or comparable model free of charge, provided the product is returned postage paid. This warranty only extends to the original retail buyer from our authorized dealer. Purchase receipt or other proof of the date of the original purchase is required to receive warranty benefits. The warranty on any replacement product provided under the original warranty shall be for the remaining portion of the warranty period applicable to the original product.

This warranty extends solely to failures due to defects in materials or workmanship under normal use. It does not cover normal wear of the product.

Please contact our tech support department to determine the nature of the problem before you return a LTL ACORN product under this warranty for repair or exchange.
# Appendix I: TECHNICAL SPECIFICATION

| Model                                   | Parameters                                                                                                    |
|-----------------------------------------|----------------------------------------------------------------------------------------------------|
| Image Sensor                            | 14 Mega Pixels BSI CMOS sensor                                                                                                    |
| Lens                                    | FOV=60°; F=1.6 Auto IR-Cut<br>FOV=120°; 7G+1P; F=1.8;Auto IR-Cut;                                                                    |
| IR Flash                                | 6 ultra-high brightness LED lights (940nm,<br>850nm, white light; optional)                                                          |
| Auto IR Adjustment                      | Automatically adjust brightness of IR LED in<br>black and white video, reduce current after about<br>10s to lower power consumption. |
| Built-in LCD Screen                     | (2.0") ; 480(RGB)*240DOT;16.7M Color                                                                                                 |
| Operation Keypad                        | 7 Keys                                                                                                    |
| Memory Card                             | It is recommended to use genuine 32GB<br>Kingston SD card, other SD cards are not<br>guaranteed to be stable                         |
| Picture Size                            | 30MP(6400x4800),14MP(4416x3312)<br>10MP(4416x2484), 3MP(2048x1536)                                                                   |
| Video Resolution                        | 1080P(1920X1080)30fps; 720P(1280X720)30fps;<br>VGA(640X480)30fps ;(Black and white video 15fps)                                      |
| PIR Sensitivity                         | High/ Normal/ Low/ Off                                                                                                    |
| PIR Sensing Distance                    | Up to 35 meters<br>(below 25℃ at the Normal sensitivity)                                                                             |
| PIR Sensing Angle                       | 15~100 degrees according to the distance of the target                                                                               |
| Operation Mode                          | Day/ Night                                                                                                    |
| Time from trigger to<br>finish shooting | 0.8 Seconds                                                                                                    |
| Night Shooting<br>Distance              | White light flashes 25 meters<br>850nm infrared LED flashes 25 meters<br>940nm infrared LED flashes 20 meters                        |
| Trigger Interval                        | 0sec - 60min; Programmable                                                                                                    |
| Photo Burst                             | 1~3                                                                                                    |
| Video Length                            | 2~60sec ; Auto (2~30 seconds Automatic<br>adjustment ); Programmable;                                                                |

| Camera + Video                                             | First take Picture then Video                                                                                                    |
|------------------------------------------------------------|----------------------------------------------------------------------------------------------------|
| Time Stamp                                                 | On/Off;<br>Includes serial number, longitude and latitude,<br>temperature, moon phase, date and time                                                                                                    |
| Timer1                                                     | On/Off; Programmable                                                                                                    |
| Timer2                                                     | On/Off; Programmable                                                                                                    |
| Password                                                   | 4 Digits (0~9)                                                                                                    |
| Serial No.                                                 | 4 digits and alphabets (0~9, A~Z)                                                                                                    |
| Time Lapse                                                 | Off/ On; 0 Sec~23 Hour 59 Min 59 Sec;<br>Programmable                                                                                                    |
| Beep Sound                                                 | On/ Off                                                                                                    |
| SD Cycle                                                   | On/ Off                                                                                                    |
| SMS remote control shooting command                        | Send the text of command 60/61 or 62 on<br>mobile, after receiving command, the camera<br>will take photo, video or shoot as preset<br>according to the command, then send it to the<br>E-mail.                                                                                                    |
| SMS remote control time                                    | The interval to receive SMS messages can be<br>set from 1 to 24 hours. For example: set interval<br>as 1 hour, Send the text of command 60/61 or<br>62 on mobile, camera can receive SMS<br>command and transmit the image file within 1<br>hour.<br>The module normally cuts off the power and<br>does not consume power, it will work after<br>camera shooting and then transmit the image<br>file. |
| Function of immediate<br>transmission of original<br>image | Send image to the preset receiving end immediately after finishing shooting.                                                                                                    |
| Remotely modify<br>camera parameters<br>intensively        | Set the camera parameters and remotely modify<br>on the Ltl Camera Cloud System: when the<br>camera uploads images to the Ltl Camera Cloud<br>System, it reads the parameter settings<br>generated by the Ltl Camera Cloud System and<br>takes effect at next time when the camera works.                                                                                                    |

| Wireless Send Options                     | Email, FTP, Ltl Camera Cloud System,<br>Off=doesn't send file to E-mail/FTP/ Ltl Camera<br>Cloud System; programmable;<br>Send picture and video, no limited size of video<br>file, a video of 60s is about 120M usually.       |
|-------------------------------------------|----------------------------------------------------------------------------------------------------|
| Email Recipient E-mail<br>Address         | 1~2 E-mail Addresses                                                                                                    |
| Sender E-mail                             | 1 Sender E-mail Address                                                                                                    |
| Remote Control                            | 1 Remote Recipient Phone Number, 1 Remote<br>Receiver E-mail                                                                                                    |
| Recipient FTP Setting                     | FTP or SFTP Server Setting                                                                                                    |
| Ltl Camera Cloud<br>System                | It has the functions of receiving and managing<br>image files, identifying common animal species,<br>setting the parameters of the Ltl Camera Cloud<br>System, and displaying the actual position of<br>camera on the map, etc. |
| Ltl Camera Cloud<br>System APP            | Use the Android/iPhone Ltl Camera Cloud<br>System APP to visit Ltl Camera Cloud System<br>on mobile.                                                                                                    |
| Environmental<br>monitoring<br>(optional) | After the camera is connected to the<br>environmental data acquisition device, the<br>ambient temperature and humidity and intensity<br>data can be collected and uploaded to the Ltl<br>Camera Cloud System.                   |
| GPS Positioning<br>(optional)             | In TEST/ON mode(once a day), the camera<br>automatically search GPS satellite signals,<br>update the coordinate and time of camera                                                                                              |
| Power Supply                              | 6 x 18650 Lithium Battery                                                                                                    |
| External DC Power<br>Supply (optional)    | Plug Size: 4.0mmx1.7mm<br>DC charging voltage: 12V~24V<br>(DC power supply standard of customized<br>camera: 7.4V~8V,1~2A)                                                                                                    |
| Solar panel charging<br>(optional)        | LTL ACORN weak light solar panel can be used<br>to charge the rechargeable battery in the<br>camera, saving energy and the battery can work<br>for long time without changing. (12V <sup>2</sup> 4V)                            |
| Standby current                           | 80uA(non-sleep state)                                                                                                    |

| Standby time<br>(4G module is closed) | 3 year (6 x 18650 Lithium Battery)                                                |
|---------------------------------------|-----------------------------------------------------------------------------------|
| Auto Power Off                        | Auto power off in 4 minutes without any operation in TEST mode.                   |
| Power Consumption                     | 280mA(+670mA when 940nm IR LED up;<br>+600mA when white light or 850nm IR LED up) |
| Interface                             | Type -C socket; SD Card Slot;<br>SIM Card Slot; DC External;                      |
| Mounting                              | Strap; Tripod; Conical Plastic Pillar                                             |
| Ingress Protection                    | IP68                                                                              |
| Working Temperature                   | -40°C ~ +70°C                                                                     |
| Working Humidity                      | 5% ~ 95%                                                                          |
| Certificate                           | CE & RoHS                                                                         |

### Appendix II: PACKAGE CONTENTS

| Quantity (PCS) |
|----------------|
| 1              |
| (Optional)     |
| 1              |
| (Optional)     |
| 1              |
| (Optional)     |
| 1              |
|                |

Note: About the part of the battery (6 x 18650 3.7V lithium battery), consumers need to buy on their own.

## Appendix III: Illustration of Battery Box Installation

 $1_{\rm V}$  Please follow the positive and negative labels on battery box to load the 6x18650 lithium batteries.

- 2、Close the camera with battery box.

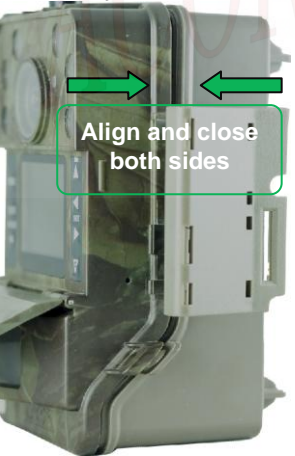

3. Hook camera body with two lock buckles on side of battery box.

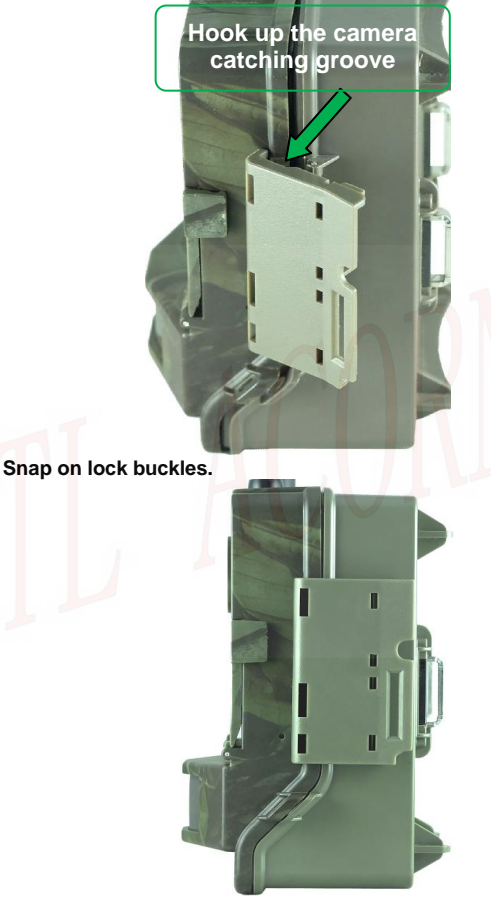

4、

#### 1. Mount on tripod

There is a 1/4" nut hole on the back of the camera battery box, fix the camera to tripod by screw up the nut, and then adjust shooting angle.

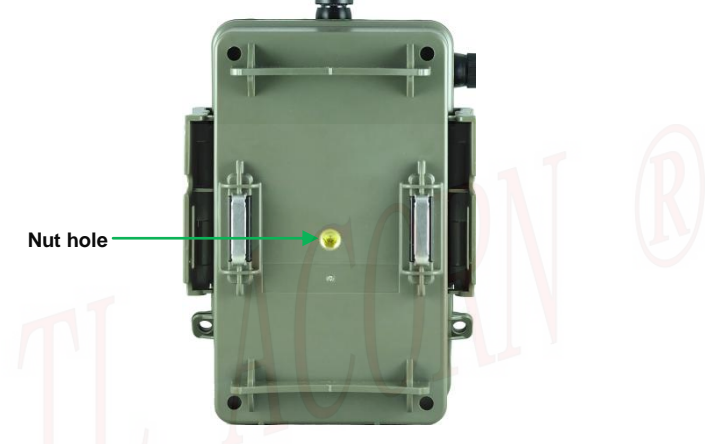

### 2 Mount on tree trunk

Fits holes on battery box with four conical plastic pillars can avoid cameras being slipped off from tree and loose. Then across the theft proof holes at the side of the battery box with a cable lock, mount the camera on tree trunk. Besides, to avoid camera being stolen and damaged, use a chain and lock to keep it safe if possible.

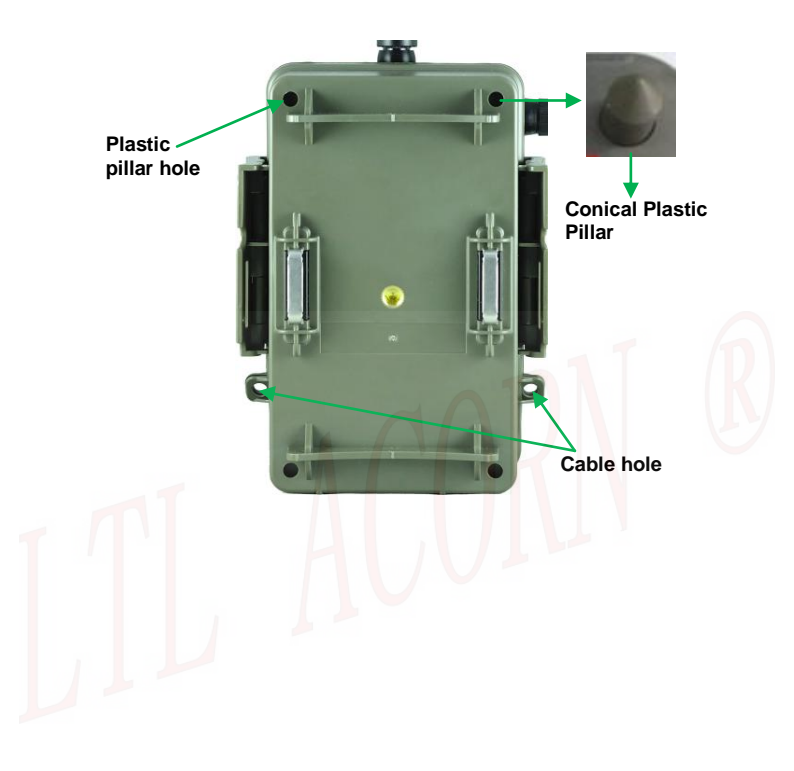